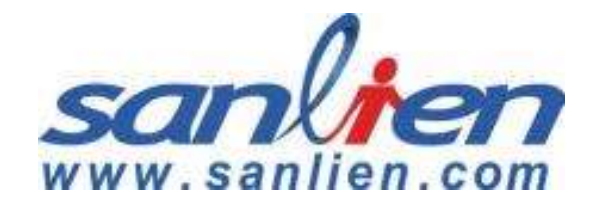

# pALERT S303

## **Quick Start Guide**

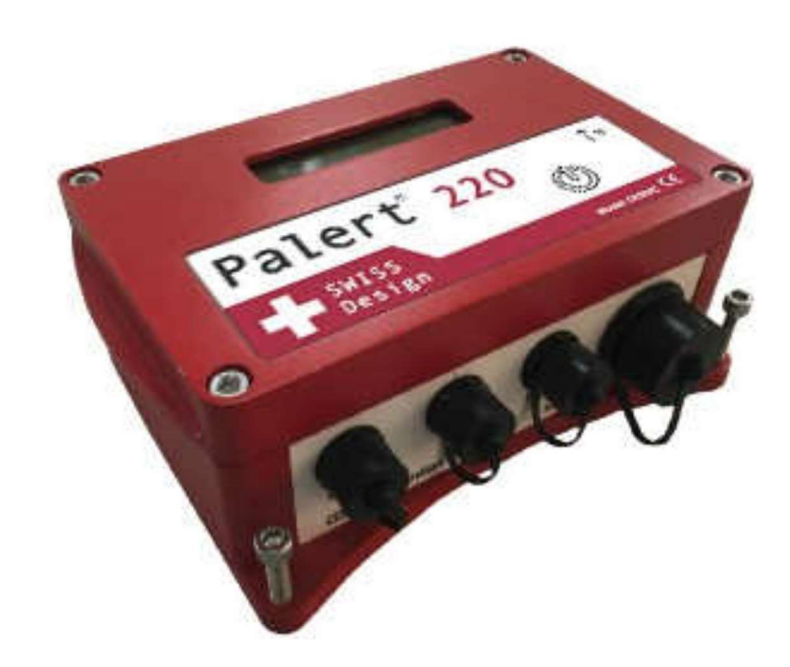

http://www.sanlien.com

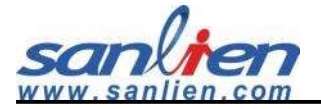

# **Table of Contents**

| 1 | Har   | dware Requirement3                    |
|---|-------|---------------------------------------|
| - | 1.1   | Sensor and Accessories                |
|   | 1.2   | Delay Time Functions from Button5     |
|   | 1.2.1 | The IP Showing                        |
|   | 1.2.2 | The Power Off                         |
|   | 1.3   | LCD Showing Description7              |
|   | 1.3.1 | Main Status Description7              |
|   | 1.3.2 | Booting Sequence7                     |
| 2 | Inst  | allation8                             |
|   | 2.1   | Installation Sequence                 |
| 4 | 2.2   | Mount Direction Description10         |
|   | 2.2.1 | Components Definition10               |
|   | 2.2.2 | Mount Mode                            |
| 3 | Soft  | ware Description                      |
|   | 3.1   | Computer IP setting11                 |
|   | 3.2   | Web Service                           |
|   | 3.2.1 | Web Login13                           |
|   | 3.2.2 | Parameter settings14                  |
|   | 3.2.3 | Waveform & Recording14                |
|   | 3.2.4 | Waveform Report15                     |
|   | 3.2.5 | Password16                            |
|   | 3.2.6 | NTP (Network Time Protocal) Setting16 |
|   | 3.2.7 | Self-IP Setting17                     |
|   | 3.2.8 | DNS Setting17                         |
|   | 3.2.9 | Record Download & SOH19               |
|   | 3.3   | WinSCP Operation (Engineer Use)20     |
|   | 3.3.1 | WinSCP Login                          |
|   | 3.3.2 | WinSCP Interface                      |

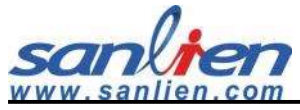

| 3.3.3 | WinSCP Retrieves Parameter File | 21 |
|-------|---------------------------------|----|
| 3.3.4 | Earthquake Event Checking       |    |
| 3.4   | PuTTY Operation (Engineer Use)  | 24 |
| 3.4.1 | PuTTY Login                     | 24 |
| 3.4.2 | PuTTY Login Window              | 24 |
| 3.4.3 | Modify Sensor IP                | 25 |
| 3.4.4 | Modify NTP                      | 27 |

# 1 Hardware Requirement

## **1.1 Sensor and Accessories**

Sensor

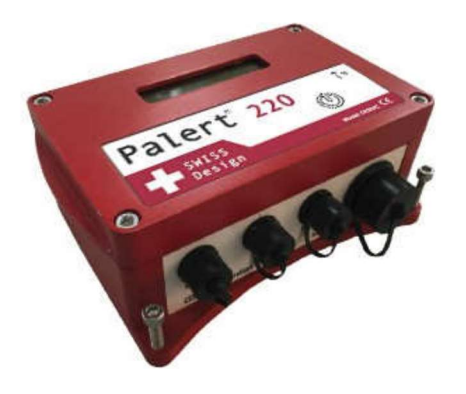

Ethernet Cable & Connector

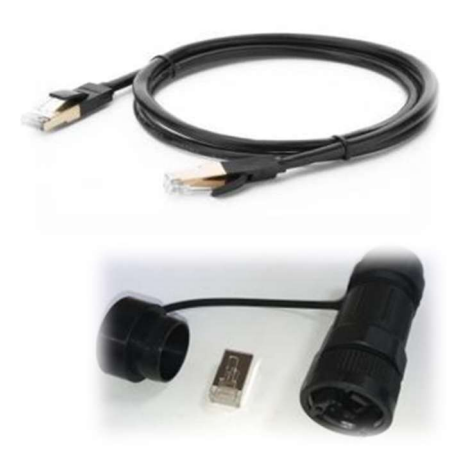

Power Cable &

**GPS** Antenna Sets

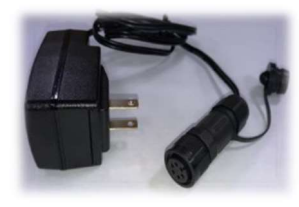

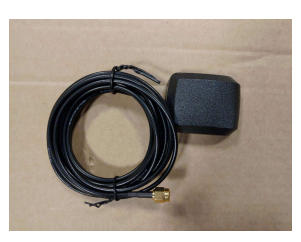

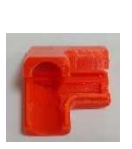

Server & Hub

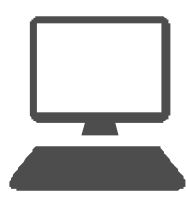

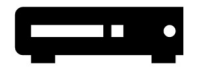

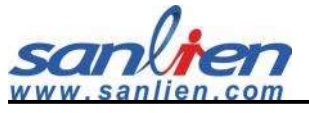

## **Sensor Outlook**

- 1. LCD Monitor : Live status presentation.
- 2. Button Function : Delay time in seconds for function.
- 3. Ethernet Port : Connecting Ethernet.
- 4. Power Port : DC Power connector.
- 5. AUX Port : Auxiliary port for digital output and GPS antenna.
- 6. Sensor Port : Additional port for external velocity sensor.
- 7. GPS Antenna Port : Connector for GPS antenna.

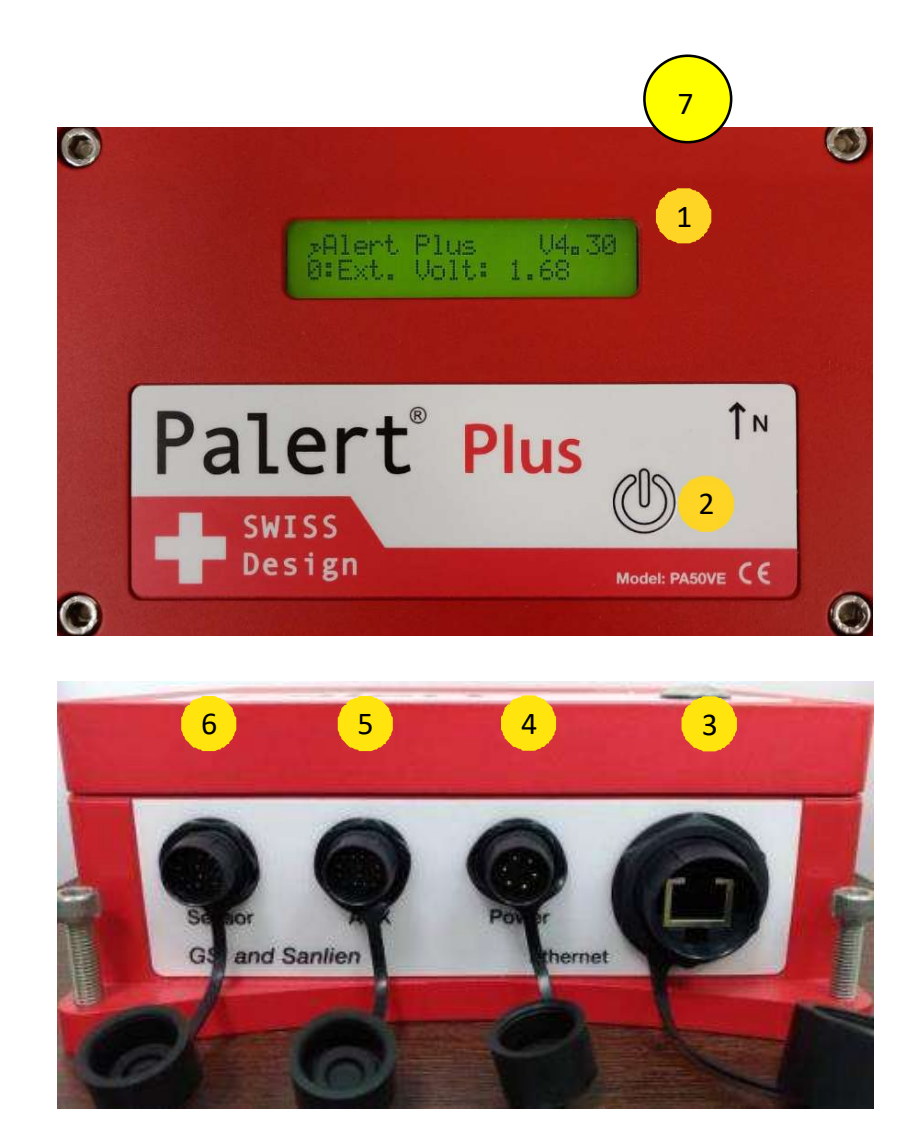

![](_page_5_Picture_1.jpeg)

## **1.2 Delay Time Functions from Button**

| 1 Second                                                                                                    | IP Showing                                              |  |  |
|----------------------------------------------------------------------------------------------------|---------------------------------------------------------|--|--|
| 2 Seconds                                                                                                    | NTP restart                                             |  |  |
| 3 Seconds                                                                                                    | Exercise cancel function                                |  |  |
| 4 Seconds                                                                                                    | Hardware part reloading parameters                      |  |  |
| 5 Seconds                                                                                                    | Firmware version showing                                |  |  |
| 6 Seconds                                                                                                    | Reloading parameters without IP check (for saving time) |  |  |
| 7 Seconds                                                                                                    | Firmware upgrading via internet                         |  |  |
| 8 Seconds                                                                                                    | 1. Global recoding mode                                 |  |  |
|                                                                                                    | 2. Confirm this mode by following 2 seconds pressing    |  |  |
| 3. Stop this mode by following 3 seconds pressing                                                              |                                                         |  |  |
| 9 Seconds                                                                                                    | Test mode                                               |  |  |
|                                                                                                    | ■ Following 4 seconds : EEW Exercise in 30 seconds      |  |  |
|                                                                                                    | ■ Following 3 seconds : Warning cancel                  |  |  |
|                                                                                                    | ■ Following 9 seconds : Back to normal mode             |  |  |
|                                                                                                    | ■ Following 10seconds : Relay self-test                 |  |  |
| 12 Seconds Power off                                                                                           |                                                         |  |  |
| Factory Reset : Time delay in seconds from sensor button following the                                         |                                                         |  |  |
| sequence $1 \rightarrow 5 \rightarrow 1 \rightarrow 6 \rightarrow 2 \rightarrow 6 \rightarrow 1 \rightarrow 2$ |                                                         |  |  |
| Default IP                                                                                                    |                                                         |  |  |

Address : 192.168.255.1

Netmask : 255.255.255.0

Gateway: 192.168.255.254

Note : See the figures below

![](_page_6_Picture_1.jpeg)

#### 1.2.1 The IP Showing

Press 1 second from button, LCD shows sensor IP.

![](_page_6_Picture_4.jpeg)

#### **1.2.2 The Power Off**

Press 12 seconds from button, LCD shows sensor "**Power off**" - >"**System is off**". After that removing power connector, LCD will disappear message.

![](_page_6_Picture_7.jpeg)

![](_page_7_Picture_1.jpeg)

![](_page_7_Picture_2.jpeg)

## **1.3 LCD Showing Description**

### 1.3.1 Main Status Description

![](_page_7_Picture_5.jpeg)

#### **1.3.2 Booting Sequence**

After the powering is on, the LCD will show "Booting" and "Offsetting", if it keeps showing "Offsetting", please put sensor to the more stable platform(ground) to avoid the background noise.

![](_page_7_Picture_8.jpeg)

# **2** Installation

## **2.1 Installation Sequence**

![](_page_8_Picture_4.jpeg)

Step 1 : Drilling a hole with sleeve anchor diameter and depth on the wall or platform(ground), diameter and depth around 0.5 and 1.58 inches.

Step 2 : Taps the sleeve in hole with hammer.

Step 3 : Drive the anchor into sleeve part and keep a sufficient distance (around 0.31 inch).

Step 4 : Hook sensor on anchor.

![](_page_8_Picture_9.jpeg)

![](_page_9_Picture_1.jpeg)

Step 5 : Tight these 3 hex screws on the wall or platform(ground). Level the bubble on the center (horizontal requirement).

![](_page_9_Picture_3.jpeg)

Step 6 : GPS Antenna should be encapsulated with glue as below.

- #. Put the GPS connector cover.
- #. Inject the glue.
- #. Cover the cap after injected.

![](_page_9_Picture_8.jpeg)

![](_page_10_Picture_1.jpeg)

# **2.2 Mount Direction Description**

### **2.2.1 Components Definition**

![](_page_10_Figure_4.jpeg)

#### 2.2.2 Mount Mode

"WALL" and "EASTWARD" mount: Output positive value is in upward, northward and westward direction (negative is on the contrary).

"NORTHWARD" mount: Output positive is in upward, northward and eastward direction (negative is on the contrary). The 3 modes can be set in software.

NOTICE: The definition of wave polarization is reverse between WALL & NORTHWORD mounting mode from EAST/WEST directions, please contact manufactory when having the wall mounting requirement.

![](_page_10_Figure_9.jpeg)

![](_page_11_Picture_1.jpeg)

# **3** Software Description

## **3.1 Computer IP setting**

To connected with sensor, computer(laptop) should be the same IP domain with it, here under is the description.

Step 1:

Right click WIFI (Fan symbol) and select "Network and Internet".

| 2                    |             |                                             |
|----------------------|-------------|---------------------------------------------|
| <mark>Networl</mark> | and Interne | t san an an an an an an an an an an an an a |
| (î.                  | <i>в</i> }- | «կ»                                         |
| sanlien_IA           | 飛行時式        | 行動熱點                                        |
| R                    | ~ 🔄 🔬       | S 上午 10:52<br>2019/11/26 □                  |

#### Step 2:

Select change adaptor settings

![](_page_11_Figure_10.jpeg)

![](_page_12_Picture_1.jpeg)

Step 3:

#### Right click and select properties.

![](_page_12_Picture_4.jpeg)

Step 4:

Click IP-V4 and set the same IP with sensor IP domain, for example, default sensor IP is 192.168.255.1, you can only change the 4<sup>th</sup> number with 192.168.255.xxx (the number below 254) in it.

| 📱 乙太網路 7 內容                                                                                                    | ×                                                                                                    |       |
|----------------------------------------------------------------------------------------------------|----------------------------------------------------------------------------------------------------|-------|
| 網路功能 共用<br>連線方式:                                                                                                    |                                                                                                    |       |
| Realtek USB FE Family Controller #3                                                                                                    | 網際網路通訊協定第 4 版 (TCP/IPv4) - 內容                                                                                               | ×     |
| 這個連線使用下列項目(O):<br>☑ 聾 Client for Microsoft Networks<br>☑ 號 VMware Bridge Protocol                                                                                                    | 一般<br>如果您的網路支援這項功能,您可以取得自動指派的 IP 設定。否<br>詢問網路系統管理員正確的 IP 設定。                                                                | 則,您必須 |
| <ul> <li>✓ File and Printer Sharing for Microsoft Network</li> <li>✓ Popcap Packet Driver (NPCAP)</li> <li>✓ Popcap Packet Driver (NPCAP)<td><ul> <li>● 自動取得 IP 位址(O)</li> <li>● 使用下列的 IP 位址(S):</li> <li>IP 位址(I):</li> <li>子網路遮罩(U):</li> <li>255.255.255.1</li> </ul></td><td>00</td></li></ul> | <ul> <li>● 自動取得 IP 位址(O)</li> <li>● 使用下列的 IP 位址(S):</li> <li>IP 位址(I):</li> <li>子網路遮罩(U):</li> <li>255.255.255.1</li> </ul> | 00    |
| <b>安裝(N)</b> 解除安裝(U)                                                                                                    | 預設閘道(D):                                                                                                    |       |

![](_page_13_Picture_1.jpeg)

## 3.2 Web Service

### 3.2.1 Web Login

After changing computert IP, open web browzer(**DO NOT** use IE) with sensor IP at address bar(If there's no connection with any ethernt cable, the defaut IP will be "192.168.255.1"). Before clicking "**SEND**", insert "**admin**" as username, "**p@ssw0rd**" as password, clicking "SEND" to enter the main page.

![](_page_13_Picture_5.jpeg)

Main properties list on the left side window of main page.

| ≡                      | SANLIEN WEB VER                                              |       |                     |
|------------------------|--------------------------------------------------------------|-------|---------------------|
| Hi, a<br>vibra<br>Firm | A N L ↑ E N<br>dmin<br>tion@sanlien.com<br>ware Version 4.52 |       |                     |
| \$                     | Waveform & Recording                                         | \$    | Config File         |
| \$                     | Waveform Report                                              | \$    | Run Log             |
| \$                     | Record                                                       | \$    | SOH information     |
| \$                     | Parameter Settings                                           | 0-7   | Password            |
| \$                     | Network Setting                                              | ¢     | Web Renew           |
| \$                     | DNS Setting                                                  | €     | Sign Out            |
| \$                     | NTP Setting                                                  | Sanl  | ien Technology Corp |
| ń                      | Station Info.                                                | Priva | acy & Terms         |

![](_page_14_Picture_1.jpeg)

#### **3.2.2** Parameter settings

Click **"Parameter Settings"**, and it appears configuration parameters on the right-side window, click **"SAVE"** and **"Reload"** after setting changed.

| <ul> <li></li></ul>                                                           |                                                        |        |  |   |     |  |  |
|-------------------------------------------------------------------------------|--------------------------------------------------------|--------|--|---|-----|--|--|
| $\equiv$ sanlien web version:                                                 | ≡ SANLIEN WEB VERSION: 3.01                            |        |  |   |     |  |  |
| OANL↑EN<br>Hi, admin<br>vibration@sanlien.com<br>Firmware Version 4.52        |                                                        |        |  |   |     |  |  |
| 🗘 Waveform & Recording                                                        | [GPS]<br>USB_PORT 0<br>BAUD 9600<br>PPS_PIN 29         |        |  |   |     |  |  |
| Waveform Report     Record                                                    | ######################################                 |        |  |   |     |  |  |
| Parameter Settings                                                            | AUTO_RECORD]<br>AUTO_START YES                         |        |  |   |     |  |  |
| Network Setting                                                               | [PALERT_LOCAL_MODE]                                    |        |  |   |     |  |  |
| DNS Setting                                                                   | SERVER_IP 192.168.255.5:1505<br>#SERVER_IP 10.0.17:502 | RELOAD |  | S | AVE |  |  |
| TYP Setting #SERVER_IP 10.0.0104:502     STATION_NET TW     STATION_NAME TEST |                                                        |        |  |   |     |  |  |

#### 3.2.3 Waveform & Recording

Web service provides real time waveform, when click "**Waveform & Recording**" on the main property, a new streaming wabpage will pop up, clicking "**Start streaming**" can see real time waveform, It also provides a simulation, an square plus with 100 gal generates during 0.8 second after clicking "**Calibration**". The "**Offset**" button serves the manully offsetting in anytime.

| =                                                           | SANLIEN WEB VERS     | Manual Recording stopped<br>Timezone:Asia/Taipei IStart recording al Start streaming IStart streaming IStart streaming IStart streaming |
|-------------------------------------------------------------|----------------------|----------------------------------------------------------------------------------------------------|
| 0                                                           | ANLIEN               | Channel A Divertual or 2-4400                                                                                                    |
| Hi, admin<br>vibration@sanlien.com<br>Firmware Version 4.52 |                      |                                                                                                    |
| \$                                                          | Waveform & Recording | Y na an (Internet in the Internet in Y and ) Claused (C (Transame in Y and )                                                            |
| \$                                                          | Waveform Report      |                                                                                                    |
| ۵                                                           | Record               | Tarana Tarana Jana Jawa Jawa Jawa Jawa Jawa Jawa J                                                                                      |
| ۵                                                           | Parameter Settings   | 100 - 100 Ibn Ibn 200 an ion an efe a Ion an ele an Ion an ele an Ion an ele an Ion Ion Ion Ion Ion Ion Ion Ion Ion Io                  |
| ۵                                                           | Network Setting      | 20 Obuveril a Reduct or 5. (1)<br>10<br>10<br>10<br>10<br>10<br>10<br>10<br>10<br>10<br>10                                              |
| ۵                                                           | DNS Setting          |                                                                                                    |
| \$                                                          | NTP Setting          | 200 Construct (Denominal or Tabl) 200 200 200 200 200 200 200 200 200 20                                                                |

全部顯示

![](_page_15_Picture_1.jpeg)

### 3.2.4 Waveform Report

Click "Waveform Report" to check the recorded event file, then click the file name to see the event waveform report as below.

| ← → C ∆                                                                        | 本安全   192.168.255.22/index.php?item=record                                          | ☆      | ۶ |  |
|--------------------------------------------------------------------------------|-------------------------------------------------------------------------------------|--------|---|--|
|                                                                                | B VERSION: 3.01                                                                     |        |   |  |
| <b>D</b> anl † e                                                               | N RECORD FILES                                                                      |        |   |  |
| Hi, admin<br>vibration@sanlien.con<br>Firmware Version 4.52                    | Display Se<br>100 ~                                                                 | arch   |   |  |
| 🌣 Waveform & Re                                                                | Pile Name     Oute - Time       Ordage     Date - Time   No data available in table | ↓ Size |   |  |
| Waveform Repo                                                                  | t Showing 0 to 0 of 0 entries                                                       |        | < |  |
| <ul> <li>Record</li> <li>Parameter Setting</li> <li>Network Setting</li> </ul> | ngs                                                                                 |        |   |  |
| <ul> <li>DNS Setting</li> <li>NTP Setting</li> </ul>                           |                                                                                     |        |   |  |
| = SANI JEN W                                                                   |                                                                                     |        | * |  |
|                                                                                | N Graphic Chart Report of 2019-11-04 10:20:06 Record PRINT                          |        |   |  |
| Firmware Version 4.5                                                           | 200 Change                                                                          |        |   |  |
| 🔅 Waveform & Re                                                                | Record Report (Acceleration(mm/s)/Time(second                                       | s)) :  |   |  |
| <ul> <li>Record</li> <li>Parameter Sett</li> </ul>                             | ngs 150<br>100<br>50<br>50                                                          |        |   |  |
| Network Setting                                                                | Time:82.06;Y-axis Acceleration:0.084                                                |        |   |  |
| NTP Setting                                                                    |                                                                                     |        |   |  |
| Station Info.                                                                  |                                                                                     |        |   |  |

15

![](_page_16_Picture_1.jpeg)

#### 3.2.5 Password

Password can be changed by "admin" user, clicking "Password". Click "CHANGE" after double comfirmed the password.

|    | SANLIEN WEB VERSIO | N: 3.01               |
|----|--------------------|-----------------------|
| ¢  | Record             |                       |
| ۵  | Parameter Settings | PASSWORD              |
| ۵  | Network Setting    | insert password       |
| ۵  | DNS Setting        | insert password       |
| ۵  | NTP Setting        | insert password again |
| ۵  | Station Info.      | nsert password again  |
| ۵  | Config File        | CHANGE                |
| \$ | Run Log            | CHANGE                |
| \$ | SOH information    |                       |
| 07 | Password           |                       |
| ¢  | Web Renew          |                       |
| ∋  | Sign Out           |                       |
|    | *                  |                       |

#### 3.2.6 NTP (Network Time Protocal) Setting

Sensor provides the NTP time synchronization service, please enable **port 123** to open this function. NTP can be inserted domain name or IP addresss. Click "**NTP Setting**" at left main poroperty page and then clicking "**NETWORK RESTART**" after modifing "**UPDATE**" and "**ADD ON**".

| =  | SANLIEN WEB VERSION: 3.01 |                 |        |                 |
|----|---------------------------|-----------------|--------|-----------------|
| \$ | Waveform & Recording      | NTP SERVER LIST |        |                 |
| ۵  | Waveform Report           |                 |        |                 |
| ۵  | Record                    | 102 160 255 5   |        |                 |
| ф  | Parameter Settings        | 192.108.233.3   |        |                 |
| ۵  | Network Setting           | 127.127.28.2    |        |                 |
| ۵  | DNS Setting               |                 |        |                 |
| ۵  | NTP Setting               | 127.127.28.1    |        |                 |
| ۵  | Station Info.             |                 |        |                 |
| \$ | Config File               | ADD ON          | UPDATE | NETWORK RESTART |
| ۵  | Run Log                   |                 |        |                 |
| ۵  | SOH information           |                 |        |                 |
| 07 | Password                  |                 |        |                 |

![](_page_17_Picture_1.jpeg)

#### 3.2.7 Self-IP Setting

If there is no any internet(intranet) connected with sensor its default IP will be as "192.168.255.1" even in DHCP (Dynamic Host Configuration Protocal) mode. DHCP mode means that if sensor connected with hub or switch, it automatically gets an IP address. sensor can be in the static IP mode as well. The setting sequence description as below.

- 0. Click "Networking Setting"
- 1. Click to "DHCP OFF"
- 2. Insert IP-V4
- 3. Insert subnet mask
- 4. Insert gateway
- 5. Click "UPDATE" and "NETWORK RESTART"
- 6. Power cycle sensor physically

| $\equiv$ SANLIEN WEB VERSION: 3.01                                                                                |                                                                           |  |  |  |  |
|----------------------------------------------------------------------------------------------------|---------------------------------------------------------------------------|--|--|--|--|
| ANL↑EN Hi, admin vibration@sanlien.com Firmware Version 4.53 €                                                    | NETWORK SETTING<br>DHCP OFF DHCP ON<br>Static IP Address<br>192.168.255.1 |  |  |  |  |
| <ul> <li>Waveform &amp; Recording</li> <li>Waveform Report</li> <li>Record</li> <li>Parameter Settings</li> </ul> | Subnet Mask<br>255.255.255.0<br>Gateway<br>192.168.255.254                |  |  |  |  |
| <ul><li>Network Setting</li><li>DNS Setting</li></ul>                                                             | UPDATE NETWORK RESTART                                                    |  |  |  |  |

3.2.8 DNS Setting

![](_page_18_Picture_1.jpeg)

If sensor connects via internet, the DNS (Domain Name System) needs to be enabled. The DNS can be enabled as google public IP by 8.8.8.8(or 8.8.4.4). Besides that, it can be defined as privacy DNS in individual area as well. Click **"DNS Setting**" then Click **"UPDATE**" after setting up at right side window.

| $\equiv$ SANLIEN WEB VERSION: 3                                                          | .01                                                         |
|------------------------------------------------------------------------------------------|-------------------------------------------------------------|
| ►<br>DANLAEN<br>Hi, admin<br>vibration@sanlien.com<br>Firmware Version 4.53<br>Example 1 | DNS SETTING<br>dns server 1<br>dns server 1<br>dns server 2 |
| 🔅 Waveform & Recording                                                                   | dns server 2                                                |
| 🅸 Waveform Report                                                                        | dns server 2<br>dns server 2                                |
| 🗱 Record                                                                                 |                                                             |
| 🏟 Parameter Settings                                                                     | UPDATE                                                      |
| Network Setting                                                                          |                                                             |
| DNS Setting                                                                              |                                                             |
| NTP Setting                                                                              |                                                             |

#### 3.2.9 Record Download & SOH

Click "Record" then all the files can be downloaded from "Download" word.

| ≡ s/                                         | ANLIEN WEB VERSION:                       | 3.01                          |                     |       |                                  |                    |            |   |
|----------------------------------------------|-------------------------------------------|-------------------------------|---------------------|-------|----------------------------------|--------------------|------------|---|
| DAN<br>Hi, admin<br>vibration@<br>Firmware V | NL † E N<br>Issanlien.com<br>Version 4.53 | Display<br>10 ~<br>select all | Date                | DELET | FE ALL FILES DELETE ALL SELECTED | Sea<br>♦ File Size | reh<br>Ö C | 0 |
| 🗘 Wav                                        | veform & Recording                        | 0                             | 2021-02-24 01:48:53 |       | 20210228175639_12[Z].mseed       | 11566.336 KB       | Download   |   |
| تې: Wav                                      | veform Report                             | O                             | 2021-02-24 01:48:53 |       | 20210228175639_12[N].mseed       | 15267.328 KB       | Download   |   |
| 10 Rec                                       | cord                                      |                               | 2021-02-24 01:48:53 |       | 20210228175639_12[E].mseed       | 13730.048 KB       | Download   |   |
| 🗘 Para                                       | ameter Settings                           | O                             | 2021-02-24 01:48:53 |       | 20210228175639_12[4].mseed       | 5992.448 KB        | Download   |   |
| 🗘 Neti                                       | work Setting                              | O                             | 2021-02-24 01:51:50 |       | 20210302163941_12[Z].mseed       | 49.408 KB          | Download   |   |
| άμι DNS                                      | P Setting                                 | D                             | 2021-02-24 01:51:50 |       | 20210302163941_12[N].mseed       | 54.016 KB          | Download   |   |
| 🗘 Stat                                       | tion Info.                                | O                             | 2021-02-24 01:51:50 |       | 20210302163941_12[E].mseed       | 54.272 KB          | Download   |   |
| 🗘 Con                                        | nfig File                                 | 0                             | 2021-02-24 01:51:50 |       | 20210302163941_12[4].mseed       | 18.432 KB          | Download   |   |
| 🕸 Run                                        | Log                                       | 0                             | 2021-02-24 07:58:12 |       | 20210224015556_12[Z].mseed       | 5105.664 KB        | Download   |   |
| SOF                                          | H information                             | 0                             | 2021-02-24 07:58:12 |       | 20210224015556_12[N].mseed       | 6368 KB            | Download   |   |

Click "**SOH Information**", status of health shows the basic health condition, the items see below. If GNSS connected stable, the GNSS shows "**sync.**", LCD always appears a heart -beat cycling dot on the right top of location between the number of firmware version.

**Notice**: If sensor repeat showing "**no heartbeat**" on LCD, short pin1 & pin9 with a dupont line from sensor port after power off it, and then power on again, the status becomes normal.

| $\leftarrow$  | → C △ ▲ 不安                  | 全  192.168. <mark>2</mark> 55.22/in | dex.php?item=soh_infc         |                  |
|---------------|-----------------------------|-------------------------------------|-------------------------------|------------------|
|               | SANLIEN WEB VERSION: 3.(    | 01                                  |                               | 2:02/25 11:27:34 |
| \$            | Waveform & Recording        |                                     |                               |                  |
| \$            | Waveform Report             | sensor status                       | CH0: OK<br>CH1: OK<br>CH2: OK |                  |
| \$            | Record                      |                                     | 0112. 01                      |                  |
| φ             | Parameter Settings          | CPU temperature                     | 32.98 °C                      | SRIent 220 04,53 |
| \$            | Network Setting             | external voltage                    | 12.21 V                       | ho heartbeat     |
| \$            | DNS Setting                 | internal voltage                    | 4.24 V                        |                  |
| \$            | NTP Setting                 | RTC battery                         | 3.26 V                        | 50               |
| \$            | Station Info.               | ,                                   |                               |                  |
| \$            | Config File                 | NTP status                          | sync.                         |                  |
| ¢             | Run Log                     | GNSS status                         | sync.                         |                  |
| \$            | SOH information             | SD rec directory                    | ок                            |                  |
| 07            | Password                    | GPS LOCK                            | True                          |                  |
| ¢             | Web Renew                   | CPS OTV                             | 10                            |                  |
| €             | Sign Out                    | 013011                              | 10                            |                  |
|               |                             | GPS Latitude                        | 24° 58.2344' N                |                  |
| Sanli<br>Corp | ien Technology<br>©         | GPS Longitude                       | 121° 32.5234' E               |                  |
| 102 16        | 0 JEE 22/indox php2itom-loc |                                     |                               |                  |

![](_page_20_Picture_1.jpeg)

## 3.3 WinSCP Operation

#### 3.3.1 WinSCP Login

- (1) Insert sensor IP (Default: 192.168.255.1)
- (2) User name: pi

Password: 1111

(3) Click Login

| New Site | ^ | Session<br>Eile protocol:   |           |                       |
|----------|---|-----------------------------|-----------|-----------------------|
|          | 1 | Host name:<br>192.168.255.1 |           | Po <u>r</u> t number: |
|          | 2 | User name:                  | 2assword: |                       |
|          |   | Save 🔽                      |           | Advanced              |
|          |   |                             |           |                       |
|          |   |                             |           |                       |
|          |   |                             |           |                       |
| <        | ~ | 3                           |           |                       |

### 3.3.2 WinSCP Interface

Drag new firmware to upgrade

Left Side: Local side (your computer)

Right Side: Sensor

|                       | Your computer                                     |                |                             | Sen             | sor                    |             |       |
|-----------------------|---------------------------------------------------|----------------|-----------------------------|-----------------|------------------------|-------------|-------|
| 2019.10.01(Palert+) - | pi@192.168.255.1 - WinSCP                         |                |                             |                 |                        |             | - 0   |
| 🕀 🚰 👼 Synchronize     | 🔲 🧈 👔 🥘 Queue 🗸 Transfer Settings Defaul          | lt             | <i>m</i> -                  |                 |                        |             |       |
| □ pi@1921682551       | New Session                                       |                | 1.0                         |                 |                        |             |       |
| The documents         |                                                   |                | I This 🤗 🐨 Land - Land      | Mark Elles Comm | ande Session Ontions F | amata Hala  |       |
| in wy documents       |                                                   |                | DI - Cocal                  | Mark Files Comm | ands session options P | eniote neip |       |
| 🛯 🎆 Upload 👻 🖉 Edit   | • 🗙 📝 🦙 Properties 📑 🔓 🛨 🖃 🛛                      |                | 📲 Download 🔹 🎽 Edit 🔹 🗶 🎵 🛛 | Properties 💾    |                        |             |       |
| C:\\高雄三聯辦公室新震         | 度階測試(2019.09.26)\新震度階測試(2019.09.26)\Palert+\2019. | 10.01(Palert+) | /home/pi/Desktop/vAlert/bin |                 |                        |             |       |
| Name                  | Upgrade Size Type                                 | Changed        | Name                        | Size            | Changed                | Rights      | Owner |
|                       | Parent directory                                  | 2019/10/8      | © now 7 way                 | 166 KB          | 2014/2/24 下午 02:45:02  | rw-rr       | pi    |
| paint.exe             |                                                   |                |                             | 188 KB          | 2014/4/28 下午 03:28:28  | rw-rr       | pi    |
|                       |                                                   |                | a now_9.wav                 | 200 KB          | 2014/4/20下十 05.29.44   | IW-II       | pi    |
|                       |                                                   |                | now_10.wav                  | 220 KB          | 2014/4/28 下午 03:42:18  | rw-rr       | pi    |
|                       |                                                   |                | in now 12 way               | 233 KB          | 2015/5/7 下午 06:30:49   | rw-rr       | pi    |
|                       | D 1                                               |                | ntpd.sh                     | 1 KB            | 2016/10/20 上午 10:14:05 | rwxr-xr-x   | pi    |
|                       | Backup                                            |                | oldFiles1.txt               | 1 KB            | 2018/7/6 上午 12:00:00   | rw-rr       | pi    |
|                       | 1                                                 |                | one.way                     | 52 KB           | 2013/12/27 上午 10:01:28 | rw-rr       | pi    |
|                       |                                                   |                | paint.exe                   | 925 KB          | 2019/10/30 上午 10:15:27 | rwxr-xr-x   | root  |
|                       |                                                   |                | paint.sh                    | 1 KB            | 2017/11/21 上午 10:37:57 | rwxr-xr-x   | pi    |
|                       | •                                                 |                | paintBak.exe                | 925 KB          | 2019/11/21 下午 05:22:55 | rwxr-xr-x   | pi    |
| N I                   |                                                   |                | alertIntdownloadList.txt    | 2 KB            | 2019/10/30 上午 10:15:15 | rwxr-xr-x   | root  |
| N N                   |                                                   |                | PIntensity 0 way            | 402 KR          | 2014/4/29 上午 08:40:20  | rw-rr       | ni    |

![](_page_21_Picture_1.jpeg)

#### 3.3.3 WinSCP Retrieves Parameter File

Click into /home/pi/Desktop/vAlert/bin and retrieving "vAlert8.cfg" and dragging to your computer, open this configuration file to edit, and then upgrade back to sensor after it is modified.

![](_page_21_Figure_4.jpeg)

Below shows the basic "Event mode" parameters setting and "Continuous mode" for example. Event mode has the trigger thresholds, which are "PD", "PGA" and "STA\_LTA". For this case, modify the "PD" and "STAL\_LTA" from "ON" to "YES", and then saving and dragging back to sensor side by WinSCP. Sensor will be enabled all of these trigger function after reloading parameters. Mounting mode default is "NORTHWARD", which means north side forward north direction in ground mounting. Currently, LPF provides 10 secs.

| 8                                       |                                         |
|-----------------------------------------|-----------------------------------------|
| ******                                  | *****                                   |
| # Continuous mode                       | # Event mode                            |
| *****                                   | *****                                   |
| [AUTO RECORD]                           | #[PALERT_LOCAL_MODE]                    |
| AUTO START YES                          | #SERVER_IP 10.0.0.102:502               |
|                                         | #SERVER_IP 10.0.0.103:502               |
| EDAL EDT LOCAL MODEL                    | #SERVER_IP 10.0.0.104:502               |
| [PALERI_LOCAL_MODE]                     | #STATION_NET TW                         |
| SERVER_IP 192.168.255.5:1505            | #STATION_NAME PP01                      |
| #SERVER_IP 10.0.0.17:502                | #STATION_CH_NAME HL                     |
| #SERVER IP 10.0.0.104:502               | #STATION_LOCATION 00                    |
| STATION NET TW                          | #SAMPLING_RATE 1000                     |
| STATION NAME TEST                       |                                         |
| STATION CH NAME III                     | HANTO DEESET VES                        |
| STATION_CH_NAME HL                      | #AUTO_OFFSET TES<br>#DD_TPTG_ENABLE_VES |
| STATION_LOCATION 00                     | #PD WATCH THRESHOLD 0 2                 |
| SAMPLING RATE 100                       | #PD_WARNING_THRESHOLD_0.35              |
| LPF 10                                  | #PGA TRIG ENABLE YES                    |
| HPF 0 100 1NS NS+                       | #PGA WATCH THRESHOLD 8                  |
|                                         | #PGA_WARNING_THRESHOLD 25               |
|                                         | #PGA_ACTION_THRESHOLD 80                |
| PD_TRIG_ENABLE NO WALL NORTHW EASIWA RD | #STA_LTA_TRIG_ENABLE YES                |
| PGA_TRIG_ENABLE NO                      | #STA_WIDTH 2                            |
| STA_LTA_TRIG_ENABLE NO                  | #LTA_WIDTH 40                           |
| INSTALLATION_ANGLE 0                    | #STA_LTA_THRESHOLD 3.5                  |
| MOUNT MODE NORTHWARD                    | #STA_LTA_EVENT_TIME 15                  |
|                                         | #STA_LTA_RELAY1 2.4                     |
| [EVENT ETLE FORMAT]                     | #SIA_LIA_RELAY2 8.1                     |
| meand                                   | #SIA_LIA_KELAY3 24.9                    |
| liseeu                                  | HINSTALLATION_ANGLE 0                   |
|                                         | #MOUNT MODE EASTWARD                    |

![](_page_22_Picture_1.jpeg)

Default "[SAMPLING\_RATE]" is "100" in sampling per second, it optional provides "200", "500" and "1000". Default output format is miniseed, it can be changed to CSV format by adding the hashtag symbol ("#") in front of 2 command lines from "[EVENT\_FILE\_FORMAT]" command. "[RECORD\_INTENSITY]" criteria can be changed at second line by the number of MMI scale. Following this principle, command can be enabled by removing the hashtag in front any of these commands. The "hardware.cfg" at the same folder has the priority than vAlert8.cfg to execute. DO NOT change "hardware.cfg" before contacting manufactory.

| #PD_TRIG_ENABLE YES#PD_WATCH_THRESHOLD 0.2#PD_WATCH_THRESHOLD 0.35#PGA_RNING_THRESHOLD 0.35#PGA_MARNING_THRESHOLD 8#PGA_WARNING_THRESHOLD 25#PGA_ACTION_THRESHOLD 80#STA_LTA_TRIG_ENABLE YES#STA_MIDTH 2#STA_MIDTH 40#STA_LTA_TRESHOLD 3.5#STA_LTA_TRESHOLD 3.5#STA_LTA_TRESHOLD 3.5#STA_LTA_RELAY1 2.4#STA_LTA_RELAY2 8.1#MOUNT_MODE EASTWARD#IRECORD_INTENSITY]2#IRECORD_PGA]#IRECORD_PGA][PRE_EVENT_SECOND]5SUSOR_TYPE PALERT220RTC_SURCE RPICPU_RTC_PPS_ENABLE YES                                                                                                    |                            |                                        |
|----------------------------------------------------------------------------------------------------|----------------------------|----------------------------------------|
| #PD_TRIG_ENABLE YES# Padev 10cat mode#PD_WARTCH_THRESHOLD 0.2[PALERT_LOCAL_MODE]#PD_WARNING_THRESHOLD 0.35SP51000 YES#PGA_WATCH_THRESHOLD 8MODE TAIWAN#PGA_WARNING_THRESHOLD 25SERVER_STREAM_MODE_TAIWAN 4#PGA_ACTION_THRESHOLD 80SERVER_STREAM_MODE_TAIWAN 4#STA_LTA_TRIG_ENABLE YESSERVER_STREAM_MODE_TAIWAN 4#STA_UTA_THRESHOLD 3.5STREAM_ING_IN_MSEC 1000#STA_LTA_RELAY1 2.4WATCH_TIME 5#STA_LTA_RELAY2 8.1WARNING_TIME 10#MOUNT_MODE EASTWARDSTREATERY_LOW_TH 3.5#[RECORD_INTENSITY]EVENT_MAX_SECONDS 10#RING_FILTERED NO#STALATA_RELAY3 24.9#IPECORD_PGA]RING_CHANKLES 3#SING_FILTERED NO#SAMOE NO#IPECORD_PGA]RING_FILTERED NO\$SAMOE NO#SAMOE NO#IPECORD_PGA]RING_FILTERED NO\$SAMOE NO#IPE_EVENT_SECOND]SENSOR_TYPE PALERT220\$RING_GRUPE PALERT220\$RING_CONCE RPI\$CPU_RTC_PPS_ENABLE YES                                                                        |                            | ###################################### |
| #PD_WATCH_THRESHOLD 0.2#PD_WARNING_THRESHOLD 0.35#PGA_TRIG_ENABLE YES#PGA_WARNING_THRESHOLD 25#PGA_WARNING_THRESHOLD 25#PGA_CTION_THRESHOLD 80#STA_LTA_TRIG_ENABLE YES#STA_LTA_TRIG_ENABLE YES#STA_LTA_TRIG_ENABLE YES#STA_LTA_TRESHOLD 3.5#STA_LTA_TRESHOLD 3.5#STA_LTA_RELAY1 2.4#STA_LTA_RELAY2 8.1#MOUNT_MODE EASTWARD#INSTALLATION_ANGLE 0#INSTALLATION_ANGLE 0#IRECORD_INTENSITY]2#[PECORD_PGA][PEE_EVENT_SECOND]5[PEE_EVENT_SECOND]5[PEE_EVENT_SECOND]55SENSOR_TYPE PALERT220RTC_SOURCE RPICPU_RTC_PPS_ENABLE YES                                                                                                    | #PD_TRIG_ENABLE YES        | # Palert local mode                    |
| #PD_wARNING_THRESHOLD 0.35[PALET_LOUCH_MODE]#PGA_TRIG_ENABLE YESLCD_BACK_LIGHT_SECOND 15#PGA_WARNING_THRESHOLD 8MODE TAIWAN#PGA_WARNING_THRESHOLD 25STREAM_MODE_TAIWAN 4#PGA_ACTION_THRESHOLD 80CEB_MODE NO#STA_LITA_TRIG_ENABLE YESMSEEDFILE_VALID_DAY 90#STA_WIDTH 2CEB_SEND_TIMEOUT_USEC 5000#STA_LTA_THRESHOLD 3.5FILTER_CEB_MODE NO#STA_LTA_EVENT_TIME 15FILTER_CEB_MODE NO#STA_LTA_RELAY1 2.4WATCH_TIME 5#STA_LTA_RELAY2 8.1WARNING_TTME 10#STA_LTA_RELAY2 8.1WARNING_TIME 10#MOUNT_MODE EASTWARDINT_BATTERY_LOW_TH 3.5#[RECORD_INTENSITY]CVENT_MIN_SECONDS 102RING_SECONDS 10#[PECORD_PGA]RING_CHANNELS 3\$RING_FILTERED NO\$S_SMOE NOMINIMUM_OFFSET_GAL 1960SENSOR_TYPE PALER1220\$RTC_SOURCE RPICPU_RTC_PPS_ENABLE YESCPU_STABLE YES                                                                                                    | #PD WATCH THRESHOLD 0.2    |                                        |
| #PGA_TRIG_ENABLE YESLCD_BACK_LIGHT_SECOND 15#PGA_WATCH_THRESHOLD 8MODE TAIWAN#PGA_WARNING_THRESHOLD 25SERVER_STREAM_MODE_TAIWAN 4#PGA_ACTION_THRESHOLD 80SERVER_STREAM_MODE_TAIWAN 4#STA_LTA_TRIG_ENABLE YESSERVER_STREAM_MODE_TAIWAN 4#STA_WIDTH 2CEB_MODE NO#STA_WIDTH 40STREAMING_IN_MSEC 1000#STA_LTA_THRESHOLD 3.5FLTRE_CEB_MODE NO#STA_LTA_EVENT_TIME 15FIR_MODE NO#STA_LTA_RELAY1 2.4WATCH_TIME 5#STA_LTA_RELAY2 8.1WARNING_TIME 10#STA_LTA_RELAY3 24.9POWEROFF_SECONDS_TO_CPU 10#INSTALLATION_ANGLE 0INT_BATTERY_LOW_TH 10#MOUNT_MODE EASTWARDRTC_BATTERY_LOW_TH 2.5CPU_STATUS_DISPLAY_INTERVAL 60EVENT_MIN_SECONDS 10#INS_SECOND_PGA]RING_FILTERED NO%Samode NO[PRE_EVENT_SECOND]SENSOR_TYPE PALERT220SRTC_SOURCE RPICPU_RTC_PPS_ENABLE YESCPU_RTC_PPS_ENABLE YES                                                                                                  | #PD WARNING THRESHOLD 0.35 | SPS1000 VES                            |
| Int off_Int CharacterInt off_Int Character#PGA_WARCH_THRESHOLD 8MODE TATWAN#PGA_WARNING_THRESHOLD 25SERVER_STREAM_MODE_TATWAN 4#PGA_ACTION_THRESHOLD 80SERVER_STREAM_MODE_TATWAN 4#STA_LTA_TRIG_ENABLE YESSERVER_STREAM_MODE_TATWAN 4#STA_WIDTH 2CEB_SEND_TIMEOUT_USEC 5000#STA_LTA_THRESHOLD 3.5MSEEDFILE_VALID_DAY 90#STA_LTA_THRESHOLD 3.5VECTOR_INTENSITY YES#STA_LTA_RELAY1 2.4WATCH_TIME 5#STA_LTA_RELAY2 8.1WATCH_TIME 5#STA_LTA_RELAY3 24.9POWEROFF_SECONDS_TO_CPU 10#INSTALLATION_ANGLE 0INT_BATTERY_LOW_TH 3.5#IRECORD_INTENSITY]EVENT_MAX_SECONDS 102INT_BATTERY_LOW_TH 2.5CPU_STATUS_DISPLAY_INTERVAL 60EVENT_MIN_SECONDS 10#IPECORD_PGA]RING_FILTERED NO8Sa_MODE NO[PRE_EVENT_SECOND]SENSOR_TYPE PALERT2205RTC_SOURCE RPICPU_RTC_PPS_ENABLE YES                                                                                                    | #PGA TRIG ENABLE VES       | LCD BACK LIGHT SECOND 15               |
| #FGA_WATCH_THRESHOLD 8SERVER_STREAM_MODE_TAIWAN 4#PGA_WARNING_THRESHOLD 25\$SERVER_STREAM_MODE_TAIWAN 4#PGA_ACTION_THRESHOLD 80SERVER_STREAM_TRIG_PACKET NO#STA_LTA_TRIG_ENABLE YESMSEEDFILE_VALID_DAY 90#STA_WIDTH 2CEB_SEND_TIMEOUT_USEC 5000#STA_LTA_THRESHOLD 3.5STREAMING_IN_MSEC 1000#STA_LTA_EVENT_TIME 15FILTER_CEB_MODE NO#STA_LTA_RELAY1 2.4WARCH_TIME 5#STA_LTA_RELAY2 8.1WARNING_TIME 10#STA_LTA_RELAY3 24.9POWEROFF_SECONDS_TO_CPU 10#INSTALLATION_ANGLE 0INT_BATTERY_LOW_TH 3.5#IRECORD_INTENSITY]EVENT_MAX_SECONDS 102RING_FILTERD NO#[PECORD_PGA]RING_FILTERD NO8SENSOR_TYPE PALERT220FRE_EVENT_SECOND]SENSOR_TYPE PALERT2205RTC_SOURCE RPICPU_RTC_PPS_ENABLE YESCPU_RTC_PPS_ENABLE YES                                                                                                    |                            | MODE TATWAN                            |
| #PGA_WARNING_IHRESHOLD 25       STREAM_TRIG_PACKET NO         #PGA_ACTION_THRESHOLD 80       CEB_MODE NO         #STA_LTA_TRIG_ENABLE YES       MSEEDFILE_VALID_DAY 90         #STA_WIDTH 2       CEB_SEND_TIMEOUT_USEC 5000         #LTA_WIDTH 40       STREAMING_IN_MSEC 1000         #STA_LTA_THRESHOLD 3.5       FILTER_CEB_MODE NO         #STA_LTA_RELAY1 2.4       WATCH_TIME 5         #STA_LTA_RELAY1 2.4       WATCH_TIME 5         #STA_LTA_RELAY2 8.1       WARNING_TIME 10         #STA_LTA_RELAY3 24.9       POWEROFF_SECONDS_TO_CPU 10         #INSTALLATION_ANGLE 0       INT_BATTERY_LOW_TH 3.5         #[RECORD_INTENSITY]       EVENT_MIN_SECONDS 600         2       RING_SECONDS 10         #[PECORD_PGA]       RING_CHANNELS 3         8       S3_MODE NO         #INSTMUM_SECOND]       SENSOR_TYPE PALERT220         5       CPU_RTC_PPS_ENABLE YES | #PGA_WATCH_THRESHOLD 8     | SERVER STREAM MODE TATWAN 4            |
| #PGA_ACTION_THRESHOLD 80CEB_MODE NO#STA_LTA_TRIG_ENABLE YESMSEEDFILE_VALID_DAY 90#STA_WIDTH 2CEB_SEND_TIMEOUT_USEC 5000#LTA_WIDTH 40STREAMING_IN_MSEC 1000#STA_LTA_THRESHOLD 3.5FILTER_CEB_MODE NO#STA_LTA_EVENT_TIME 15FILTER_CEB_MODE NO#STA_LTA_RELAY1 2.4WATCH_TIME 5#STA_LTA_RELAY2 8.1WARNING_TIME 10#STA_LTA_RELAY3 24.9POWEROFF_SECONDS_TO_CPU 10#INSTALLATION_ANGLE 0EXT_POWER_LOW_TH 10#MOUNT_MODE EASTWARDRTC_BATTERY_LOW_TH 3.5#[RECORD_INTENSITY]EVENT_MAX_SECONDS 6002RING_SECONDS 30#[PECORD_PGA]RING_FILTERED NO8S3_MODE NO[PRE_EVENT_SECOND]SENSOR_TYPE PALERT2205RTC_SOURCE RPICPU_RTC_PPS_ENABLE YESCPU_RTC_PPS_ENABLE YES                                                                                                    | #PGA_WARNING_THRESHOLD 25  | STREAM TRIG PACKET NO                  |
| #STA_LTA_TRIG_ENABLE YESMSEEDFILE_VALID_DAY 90#STA_WIDTH 2CEB_SEND_TIMEOUT_USEC 5000#LTA_WIDTH 40STREAMING_IN_MSEC 1000#STA_LTA_THRESHOLD 3.5FILTER_CEB_MODE NO#STA_LTA_EVENT_TIME 15FILTER_CEB_MODE NO#STA_LTA_RELAY1 2.4WATCH_TIME 5#STA_LTA_RELAY2 8.1WARNING_TIME 10#STA_LTA_RELAY3 24.9POWEROFF_SECONDS_TO_CPU 10#INSTALLATION_ANGLE 0INT_BATTERY_LOW_TH 10#MOUNT_MODE EASTWARDINT_BATTERY_LOW_TH 3.5#[RECORD_INTENSITY]EVENT_MAX_SECONDS 6002RING_CHANNELS 3#[PECORD_PGA]RING_FILTERED NO8S3_MODE NOMINIMUM_OFFSET_GAL 1960SENSOR_TYPE PALERT2205CPU_RTC_PPS_ENABLE YES                                                                                                    | #PGA_ACTION_THRESHOLD 80   | CEB MODE NO                            |
| #STA_WIDTH 2CEB_SEND_TIMEOUT_USEC 5000#LTA_WIDTH 40STREAMING_IN_MSEC 1000#STA_LTA_THRESHOLD 3.5STREAMING_IN_MSEC 1000#STA_LTA_EVENT_TIME 15FILTER_CEB_MODE NO#STA_LTA_RELAY1 2.4WATCH_TIME 5#STA_LTA_RELAY2 8.1WARNING_TIME 10#STA_LTA_RELAY3 24.9POWEROFF_SECONDS_TO_CPU 10#INSTALLATION_ANGLE 0INT_BATTERY_LOW_TH 3.5#MOUNT_MODE EASTWARDRTC_BATTERY_LOW_TH 2.5CPU_STATUS_DISPLAY_INTERVAL 60EVENT_MIN_SECONDS 10#[RECORD_INTENSITY]EVENT_MIN_SECONDS 302RING_CHANNELS 3#[PECORD_PGA]RING_CHANNELS 38S3_MODE NO5SENSOR_TYPE PALERT220FRE_EVENT_SECOND]SENSOR_TYPE PALERT2205RTC_SOURCE RPICPU_RTC_PPS_ENABLE YES                                                                                                    | #STA_LTA_TRIG_ENABLE YES   | MSEEDFILE VALID DAY 90                 |
| #LTA_WIDTH 40STREAMING_IN_MSEC 1000#STA_LTA_THRESHOLD 3.5VECTOR_INTENSITY YES#STA_LTA_EVENT_TIME 15FILTER_CEB_MODE NO#STA_LTA_RELAY1 2.4WATCH_TIME 5#STA_LTA_RELAY2 8.1WARNING_TIME 10#STA_LTA_RELAY3 24.9POWEROFF_SECONDS_TO_CPU 10#INSTALLATION_ANGLE 0EXT_POWER_LOW_TH 1.0#MOUNT_MODE EASTWARDINT_BATTERY_LOW_TH 3.5#[RECORD_INTENSITY]CPU_STATUS_DISPLAY_INTERVAL 60#[PECORD_PGA]RING_SECONDS 30#[PECORD_PGA]RING_FILTERED NO\$S3_MODE NOMINIMUM_OFFSET_GAL 1960SENSOR_TYPE PALERT220Stource RPICPU_RTC_PPS_ENABLE YES                                                                                                    | #STA WIDTH 2               | CEB_SEND_TIMEOUT_USEC 5000             |
| #STA_LTA_THRESHOLD 3.5VECTOR_INTENSITY YES#STA_LTA_EVENT_TIME 15FILTER_CEB_MODE NO#STA_LTA_RELAY1 2.4WATCH_TIME 5#STA_LTA_RELAY2 8.1WARNING_TIME 10#STA_LTA_RELAY3 24.9POWEROFF_SECONDS_TO_CPU 10#INSTALLATION_ANGLE 0EXT_POWER_LOW_TH 1.0#MOUNT_MODE EASTWARDINT_BATTERY_LOW_TH 3.5#[RECORD_INTENSITY]CPU_STATUS_DISPLAY_INTERVAL 60EVENT_MAX_SECONDS 10RING_SECONDS 30#[PECORD_PGA]RING_FILTERED NO8S3_MODE NO[PRE_EVENT_SECOND]SENSOR_TYPE PALERT2205CPU_RTC_PPS_ENABLE YES                                                                                                    | #LTA WIDTH 40              | STREAMING_IN_MSEC 1000                 |
| #STA_LTA_EVENT_TIME 15FILTER_CEB_MODE NO#STA_LTA_EVENT_TIME 15FIR_MODE NO#STA_LTA_RELAY1 2.4WATCH_TIME 5#STA_LTA_RELAY2 8.1WARNING_TIME 10#STA_LTA_RELAY3 24.9POWEROFF_SECONDS_TO_CPU 10#INSTALLATION_ANGLE 0EXT_POWER_LOW_TH 1.0#MOUNT_MODE EASTWARDINT_BATTERY_LOW_TH 3.5#[RECORD_INTENSITY]CPU_STATUS_DISPLAY_INTERVAL 602EVENT_MAX_SECONDS 10#[PECORD_PGA]RING_FILTERED NO8S3_MODE NO[PRE_EVENT_SECOND]SENSOR_TYPE PALERT2205RTC_SOURCE RPICPU_RTC_PPS_ENABLE YESCPU_RTC_PPS_ENABLE YES                                                                                                    | #STALITA THRESHOLD 3 5     | VECTOR_INTENSITY YES                   |
| #STA_LTA_EVENT_TIME 15#STA_LTA_RELAY1 2.4#STA_LTA_RELAY2 8.1#STA_LTA_RELAY3 24.9#INSTALLATION_ANGLE 0#MOUNT_MODE EASTWARD#[RECORD_INTENSITY]2#[PECORD_PGA]8[PRE_EVENT_SECOND]5                                                                                                    | #STA_LTA_INICESISED 5.5    | FILTER_CEB_MODE NO                     |
| #STA_LTA_RELAYI 2.4WATCH_TIME 5#STA_LTA_RELAY2 8.1WARNING_TIME 10#STA_LTA_RELAY3 24.9POWEROFF_SECONDS_TO_CPU 10#INSTALLATION_ANGLE 0INT_BATTERY_LOW_TH 3.5#MOUNT_MODE EASTWARDINT_BATTERY_LOW_TH 3.5#[RECORD_INTENSITY]EVENT_MAX_SECONDS 6002EVENT_MAX_SECONDS 10#[PECORD_PGA]RING_CHANNELS 38S3_MODE NO[PRE_EVENT_SECOND]SENSOR_TYPE PALERT2205RTC_SOURCE RPICPU_RTC_PPS_ENABLE YESCPU_RTC_PPS_ENABLE YES                                                                                                    |                            | FIR_MODE NO                            |
| #STA_LTA_RELAY2 8.1       WARNING_TIME 10         #STA_LTA_RELAY3 24.9       POWEROFF_SECONDS_TO_CPU 10         #INSTALLATION_ANGLE 0       EXT_POWER_LOW_TH 10         #MOUNT_MODE EASTWARD       INT_BATTERY_LOW_TH 3.5         #[RECORD_INTENSITY]       CPU_STATUS_DISPLAY_INTERVAL 60         2       EVENT_MAX_SECONDS 10         #[PECORD_PGA]       RING_CHANNELS 3         8       S3_MODE NO         [PRE_EVENT_SECOND]       SENSOR_TYPE PALERT220         5       CPU_RTC_PPS_ENABLE YES                                                                                                    | #STA_LTA_RELAY1 2.4        | WATCH_TIME 5                           |
| #STA_LTA_RELAY3 24.9       POWEROFF_SECONDS_T0_CPU 10         #INSTALLATION_ANGLE 0       EXT_POWER_LOW_TH 10         #MOUNT_MODE EASTWARD       INT_BATTERY_LOW_TH 3.5         #[RECORD_INTENSITY]       CPU_STATUS_DISPLAY_INTERVAL 60         2       EVENT_MAX_SECONDS 10         #ING_CHANNELS 3       RING_CHANNELS 3         #IPECORD_PGA]       RING_FILTERED NO         8       S3_MODE NO         [PRE_EVENT_SECOND]       SENSOR_TYPE PALERT220         5       CPU_RTC_PPS_ENABLE YES                                                                                                    | #STA_LTA_RELAY2 8.1        | WARNING_TIME 10                        |
| #INSTALLATION_ANGLE 0       EXT_POWER_LOW_TH 10         #MOUNT_MODE EASTWARD       INT_BATTERY_LOW_TH 3.5         #[RECORD_INTENSITY]       CPU_STATUS_DISPLAY_INTERVAL 60         2       EVENT_MAX_SECONDS 600         #[PECORD_PGA]       RING_SECONDS 10         8       S3_MODE NO         [PRE_EVENT_SECOND]       SENSOR_TYPE PALERT220         5       CPU_RTC_PPS_ENABLE YES                                                                                                    | #STA_LTA_RELAY3 24.9       | POWEROFF_SECONDS_TO_CPU 10             |
| #MOUNT_MODE EASTWARD       INT_BATTERY_LOW_TH 3.5         #[RECORD_INTENSITY]       RTC_BATTERY_LOW_TH 2.5         #[RECORD_INTENSITY]       CPU_STATUS_DISPLAY_INTERVAL 60         2       EVENT_MAX_SECONDS 600         #[PECORD_PGA]       RING_SECONDS 30         8       RING_CHANNELS 3         [PRE_EVENT_SECOND]       SENSOR_TYPE PALERT220         5       CPU_RTC_PPS_ENABLE YES                                                                                                    | #INSTALLATION ANGLE 0      | EXT_POWER_LOW_TH 10                    |
| #TC_BATTERY_LOW_TH 2.5         #[RECORD_INTENSITY]         2         #[PECORD_PGA]         RING_CHANNELS 3         RING_CHANNELS 3         RING_FILTERED NO         S3_MODE NO         MINIMUM_OFFSET_GAL 1960         SENSOR_TYPE PALERT220         RTC_SOURCE RPI         CPU_RTC_PPS_ENABLE YES                                                                                                    | #MOUNT MODE FASTWARD       | INT_BATTERY_LOW_TH 3.5                 |
| #[RECORD_INTENSITY]       CPU_STATUS_DISPLAY_INTERVAL 60         2       EVENT_MAX_SECONDS 600         #[PECORD_PGA]       RING_SECONDS 30         8       RING_FILTERED NO         8       S3_MODE NO         [PRE_EVENT_SECOND]       SENSOR_TYPE PALERT220         5       RTC_SOURCE RPI         CPU_RTC_PPS_ENABLE YES                                                                                                    |                            | RTC_BATTERY_LOW_TH 2.5                 |
| #[RECORD_INTENSITY]       EVENT_MAX_SECONDS 600         2       EVENT_MIN_SECONDS 10         RING_SECONDS 30       RING_CHANNELS 3         #[PECORD_PGA]       RING_FILTERED NO         8       S3_MODE NO         [PRE_EVENT_SECOND]       SENSOR_TYPE PALERT220         5       RTC_SOURCE RPI         CPU_RTC_PPS_ENABLE YES                                                                                                    | "IPECODD INTENCITY]        | CPU_STATUS_DISPLAY_INTERVAL 60         |
| 2       EVENT_MIN_SECONDS 10         #[PECORD_PGA]       RING_CHANNELS 3         8       RING_FILTERED NO         5       SENSOR_TYPE PALERT220         7       RTC_SOURCE RPI         CPU_RTC_PPS_ENABLE YES                                                                                                    | #[RECORD_INTENSITY]        | EVENT_MAX_SECONDS 600                  |
| #[PECORD_PGA]       RING_CHANNELS 3         8       RING_FILTERED NO         8       S3_MODE NO         [PRE_EVENT_SECOND]       SENSOR_TYPE PALERT220         5       RTC_SOURCE RPI         CPU_RTC_PPS_ENABLE YES                                                                                                    | 2                          | EVENT_MIN_SECONDS 10                   |
| #[PECORD_PGA]       RING_CHANNELS 3         8       RING_FILTERED NO         8       S3_MODE NO         [PRE_EVENT_SECOND]       SENSOR_TYPE PALERT220         5       RTC_SOURCE RPI         CPU_RTC_PPS_ENABLE YES                                                                                                    |                            | RING_SECONDS 30                        |
| 8     S3_MODE NO       9     S3_MODE NO       9     MINIMUM_OFFSET_GAL 1960       9     SENSOR_TYPE PALERT220       5     RTC_SOURCE RPI       0     CPU_RTC_PPS_ENABLE YES                                                                                                    | #[PECORD_PGA]              | RING_CHANNELS 3                        |
| S3_MODE NO         MINIMUM_OFFSET_GAL 1960         SENSOR_TYPE PALERT220         RTC_SOURCE RPI         CPU_RTC_PPS_ENABLE YES                                                                                                    | 8                          | RING_FILTERED NO                       |
| [PRE_EVENT_SECOND]       SENSOR_TYPE PALERT220         5       RTC_SOURCE RPI         CPU_RTC_PPS_ENABLE YES                                                                                                    |                            |                                        |
| 5<br>CPU_RTC_SOURCE RPI<br>CPU_RTC_PPS_ENABLE YES                                                                                                    | [DRE EVENT SECOND]         | CENCOD TYDE DALEDTOOD                  |
| CPU_RTC_PPS_ENABLE YES                                                                                                    |                            | DTC SOUDCE DDT                         |
|                                                                                                    | 5                          | CDIL RTC DDS ENABLE VES                |
|                                                                                                    |                            |                                        |

After modifying the requirement setting. physical reload parameters after press the button for 4 seconds.

![](_page_22_Picture_5.jpeg)

![](_page_23_Picture_1.jpeg)

#### 3.3.4 Earthquake Event Checking

Sensor can downloads recording event file from the path

#### "/home/pi/Desktop/vAlert/rec" by WinSCP.

| C:\Program Files (x86)\Pale | ert\RecCSV |                   |                       |     | /home/pi/Desktop/vAlert/rec |        |                        |           |       |
|-----------------------------|------------|-------------------|-----------------------|-----|-----------------------------|--------|------------------------|-----------|-------|
| Name                        | Size       | Type              | Changed               |     | Name                        | Size   | Changed                | Rights    | Owner |
| <u>.</u>                    |            | Parent directory  | 2019/11/26 上午 06:49:  |     |                             |        | 2017/11/2 上午 10:39:57  | rwxr-xr-x | pi    |
| 190611001059_4309           | 786 KB     | Microsoft Excel 逗 | 2019/6/11 下午 02:49:23 |     | 20191029145431_466          | 231 KB | 2019/10/29 下午 02:54:55 | rw-rr     | not   |
| 1907250832481.CSV           | 915 KB     | Microsoft Excel 逗 | 2019/7/25 上午 08:35:21 | 1   | 20191029145459_466          | 211 KB | 2019/10/29 下午 02:55:20 | rw-rr     | root  |
| 1907250836411.CSV           | 915 KB     | Microsoft Excel 逗 | 2019/7/25 上午 08:38:01 |     | 20191029145546_466          | 211 KB | 2019/10/29 下午 02:56:07 | rw-rr     | root  |
| 1907250840201.CSV           | 915 KB     | Microsoft Excel 逗 | 2019/7/25 上午 08:41:31 |     | 20191030094143_466          | 211 KB | 2019/10/30 上午 09:42:03 | rw-rr     | roo   |
| 1907250844571.CSV           | 915 KB     | Microsoft Excel 逗 | 2019/7/25 上午 08:46:13 |     | 20191030095447_466          | 211 KB | 2019/10/30 上午 09:55:08 | rw-rr     | roo   |
| 190805181316_3252           | 915 KB     | Microsoft Excel 逗 | 2019/8/5 下午 06:15:02  |     | 20191030134129_466          | 487 KB | 2019/10/30 下午 01:42:31 | rw-rr     | roo   |
| 191031094109_2072           | 915 KB     | Microsoft Excel 逗 | 2019/10/31 上午 09:42:  |     | 20191030134429_466          | 217 KB | 2019/10/30 下午 01:44:51 | rw-rr     | roo   |
| 20191029180232_364          | 1,403 KB   | Microsoft Excel 逗 | 2019/10/29 下午 06:04:  |     | 20191030135218_466          | 217 KB | 2019/10/30 下午 01:52:40 | rw-rr     | roo   |
| M0518085510.csv             | 1 KB       | Microsoft Excel 逗 | 2019/5/18 上午 08:55:13 |     | 20191030135510_466          | 217 KB | 2019/10/30 下午 01:55:31 | rw-rr     | roo   |
| M0606171110.csv             | 1 KB       | Microsoft Excel 逗 | 2019/6/6 下午 05:11:12  |     | 20191031082158_466          | 318 KB | 2019/10/31 上午 08:22:36 | rw-rr     | roo   |
|                             |            |                   |                       |     | 20191031100235_466          | 204 KB | 2019/10/31 上午 10:02:18 | rw-rr     | roo   |
|                             |            |                   |                       |     | 20191031100532_466          | 258 KB | 2019/10/31 上午 10:06:00 | rw-rr     | roo   |
|                             |            |                   |                       |     | 20191031100932_466          | 217 KB | 2019/10/31 上午 10:09:54 | rw-rr     | roo   |
|                             |            |                   |                       |     | 20191031101104_466          | 211 KB | 2019/10/31 上午 10:11:25 | rw-rr     | roo   |
|                             |            |                   |                       |     | 20191031101334_466          | 211 KB | 2019/10/31 上午 10:13:55 | rw-rr     | roo   |
|                             |            |                   |                       |     | 20191031101549_466          | 211 KB | 2019/10/31 上午 10:16:10 | rw-rr     | roo   |
|                             |            |                   |                       |     | 20191031101744_466          | 217 KB | 2019/10/31 上午 10:18:06 | rw-rr     | roo   |
|                             |            |                   |                       |     | 20191031102157_466          | 217 KB | 2019/10/31 上午 10:22:19 | rw-rr     | roo   |
|                             |            |                   |                       |     | 20191031103804_466          | 217 KB | 2019/10/31 上午 10:38:26 | rw-rr     | roo   |
|                             |            |                   |                       |     | 20191031103906_466          | 817 KB | 2019/10/31 上午 10:40:57 | rw-rr     | root  |
|                             |            |                   |                       | _ \ | 20191031104208_466          | 251 KB | 2019/10/31 上午 10:42:35 | rw-rr     | root  |
|                             |            |                   |                       |     | 20191031105239_466          | 217 KB | 2019/10/31 上午 10:53:01 | rw-rr     | root  |

#### File name description:

![](_page_23_Figure_7.jpeg)

\*\*\*\*\*

WinSCP Official Webpage to download:

#### https://winscp.net/eng/download.php

![](_page_24_Picture_1.jpeg)

## **3.4 PuTTY Operation**

### **3.4.1 PuTTY Login**

- (1) Insert sensor IP (Default: 192.168.255.1)
- (2) Click "Open"

| Session                                                                                                    | Basic options for your P                                                                                                    | uTTY session                                  |
|----------------------------------------------------------------------------------------------------|----------------------------------------------------------------------------------------------------|-----------------------------------------------|
| Logging<br>Terminal<br>- Keyboard<br>- Bell<br>- Features<br>Window<br>- Appearance<br>- Behaviour<br>- Translation<br>- Selection<br>- Colours | Specify the destination you want to<br>Host Name (or IP address)<br>[192.168.255.1<br>Connection type:<br>Raw Telnet Rlogin<br>Load, save or delete a stored sess<br>Saved Sessions | connect to<br>Port<br>22<br>SSH Serial<br>ion |
| <ul> <li>Connection</li> <li>Data</li> <li>Proxy</li> <li>Telnet</li> <li>Rlogin</li> <li>SSH</li> <li>Ssind</li> </ul>                         | Default Settings                                                                                                    | Load<br>Save<br>Delete                        |
|                                                                                                    | Close window on exit:<br>Always Never  O                                                                                                    | inly on clean exit                            |

### 3.4.2 PuTTY Login Window

Login in: pi

Password: 1111. Putty is invisible to enter.

| 🛃 10.0.0.83 - PuTTY         |  | × |
|-----------------------------|--|---|
| B login as: pi              |  |   |
| g, preio.o.o.os s password: |  |   |
|                             |  |   |
|                             |  |   |
|                             |  |   |
|                             |  |   |
|                             |  |   |
|                             |  |   |
|                             |  |   |
|                             |  |   |
|                             |  |   |
|                             |  |   |
|                             |  |   |
|                             |  |   |

![](_page_25_Picture_1.jpeg)

The initial command window shows below.

![](_page_25_Picture_3.jpeg)

#### 3.4.3 Modify Sensor IP

Type "sudo nano /etc/network/interfaces" to enter.

![](_page_25_Picture_6.jpeg)

![](_page_26_Picture_1.jpeg)

After entering, Command will open an edit window.

(1) The Cursor should be moved by direction button on your keyboard, for this case, adds a hashtag in front of DHCP to stop the automatically IP given, and setting the new IP on it, finally pressing "Ctrl + O" at the same time on keyboard to write down, "Ctrl + X" to exit this mode.

| 🛃 pi@raspberrypi: ~       |                                           |                                                   |
|---------------------------|-------------------------------------------|---------------------------------------------------|
| GNU nano 2.2.6            | File: /etc/network/interfac               | es                                                |
|                           |                                           |                                                   |
| auto lo                   |                                           |                                                   |
| auto eth0                 |                                           |                                                   |
| #auto eth0:0              |                                           |                                                   |
|                           |                                           |                                                   |
| iface lo inet loopback    |                                           |                                                   |
| face eth0 inet dhcp       |                                           |                                                   |
| iface eth0 inet static    |                                           |                                                   |
| address 10.10.50.244      |                                           |                                                   |
| netmask 255.255.255.0     |                                           |                                                   |
| gateway 10.10.50.200      |                                           | -                                                 |
| #post-up route add defau  | t gw 210.67.131.254 metric                | 1                                                 |
| #pre-down route del defai | ilt gw 210.67.131.254                     |                                                   |
|                           |                                           |                                                   |
| #nidce etho:0 inet statio |                                           |                                                   |
| #address 192.100.255.105  |                                           |                                                   |
| #net up route add defau   | t au 10 0 0 254 metric 2                  |                                                   |
| #post-up route del defau  | $1 \pm \alpha w = 10.0 + 0.0254$ metric 2 |                                                   |
| *pic-down loude dei deia  | 10 gw 10.0.0.201                          |                                                   |
| [ Read                    | 4 lines (Converted from DOS               | format) ]                                         |
| ^G Get Help ^0 WriteOut   | ^R Read File ^Y Prev Page                 | ^K Cut Text ^C Cur Pos                            |
| ^X Exit ^J Justify        | ^W Where Is <sup>^V</sup> Next Page       | <sup>^</sup> U UnCut Text <sup>^</sup> T To Spell |

(2) Press 4 seconds from sensor button or typing "sudo

/etc/init.d/networking restart" on command line to reload the IP.

(PuTTY shows error when reloading, this is normal) •

![](_page_26_Picture_8.jpeg)

![](_page_27_Picture_1.jpeg)

3.4.4 Modify NTP

(1) Type "sudo nano /etc/ntp.conf" to add or setting the NTP address.

![](_page_27_Picture_4.jpeg)

(2) The adding command is "server **IP** iburst", shows below.

| 🗬 pi@raspberrypi: ~                                                                                                    | _                  |                   | ×   |
|----------------------------------------------------------------------------------------------------|--------------------|-------------------|-----|
| GNU nano 2.2.6 File: /etc/ntp.conf                                                                                                    |                    | Modified          | r i |
| restrict ::1                                                                                                    |                    |                   |     |
| # Clients from this (example!) subnet have unlimited access, bu<br># cryptographically authenticated.<br>#restrict 192.168.123.0 mask 255.255.255.0 notrust            | t only             | if                |     |
| # If you want to provide time to your local subnet, change the<br># (Again, the address is an example only.)<br>#broadcast 192.168.123.255                             | next li            | ine.              |     |
| # If you want to listen to time broadcasts on your local subnet<br># next lines. Please do this only if you trust everybody on th<br>#disable auth<br>#broadcastclient | , de-co<br>e netwo | omment th<br>ork! | ne  |
| server 192.168.255.100 iburst                                                                                                    |                    |                   |     |
| ^G Get Help ^C WriteOut ^R Read File ^Y Prev Page ^K Cut Text<br>^X Exit ^J Justify ^W Where Is ^V Next Page ^U UnCut Te                                               | ^C Cu<br>ext^T To  | ır Pos<br>5 Spell | ~   |

- (3) Repeat the "Ctrl + O" and "Ctrl + X" and 4 seconds by key.
- (4) Command "ntpq -pn" can check the current NTP status.

pi@raspberrypi:~ \$ ntpq -pn

NTP table is showing a start (\*) when NTP enabling, if start has not

appearing, there is no any NTP connected.

| Debian GNU/Linux<br>permitted by appl<br>Last login: Thu F | comes with ABS<br>icable law.<br>eb 13 17:36:45 | OLUTE<br>2020 | ) : | Y NO W<br>from 1 | VARRAN | NTY, to<br>68.255. | the exte | ent    |        |
|------------------------------------------------------------|-------------------------------------------------|---------------|-----|------------------|--------|--------------------|----------|--------|--------|
| remote                                                     | refid                                           | st            | t   | when             | poll   | reach              | delay    | offset | jitter |
| *192.168.255.100<br>pi@raspberrypi:~                       | 76.79.67.76<br>\$ <mark>-</mark>                | 14            | u   | 49               | 64     | 17                 | 5.096    | 49.983 | 46.799 |

If system has no NTP can be provided, sensor can be set as self-IP time synchronization. Shows below.

![](_page_28_Picture_1.jpeg)

| 🛃 pi@raspberrypi: ~                                                                    |                                                                           |                                      | - 🗆                 | $\times$ |
|----------------------------------------------------------------------------------------|---------------------------------------------------------------------------|--------------------------------------|---------------------|----------|
| GNU nano 2.2.6                                                                         | File: /etc/ntp.conf                                                       |                                      | Modified            |          |
| If you want to listen to<br>next lines. Please do t<br>disable auth<br>broadcastclient | o time broadcasts on your l<br>chis only if you trust ever                | ocal subnet, de-<br>ybody on the net | comment th<br>work! | ie       |
| erver 127.0.0.1                                                                        |                                                                           |                                      |                     |          |
| udge 127.127.1.0 strarum                                                               | 10                                                                        |                                      |                     |          |
|                                                                                        |                                                                           |                                      |                     |          |
| GGet Help <sup>^O</sup> WriteOut<br>XExit <sup>^J</sup> Justify                        | ^R Read File <mark>^Y</mark> Prev Page<br>^W Where Is <u>^V</u> Next Page | ^K Cut Text ^C<br>^U UnCut Text^T    | Cur Pos<br>To Spell |          |

Hashtag server x.x.x.x iburst

Add 2 lines of commands:

"server 127.127.1.0"

"fudge 127.127.1.0 stratum 10"

\*\*\*\*\*

PuTTY Official Webpage to download:

https://www.chiark.greenend.org.uk/~sgtatham/putty/latest.html

![](_page_29_Picture_1.jpeg)

Appendix: Sensor Port Pin Definition Front side view

![](_page_29_Figure_3.jpeg)

| Pin | Description                  | Pin | Description                    |
|-----|------------------------------|-----|--------------------------------|
| 1   | Ground                       | 7   | NC                             |
| 2   | 12 VDC output, 0.1 A maximum | 8   | NC                             |
| 3   | Sensor + input               | 9   | Switch-off internal battery if |
|     |                              |     | grounded                       |
| 4   | Sensor – input               | 10  | NC                             |
| 5   | NC                           | 11  | NC                             |
| 6   | NC                           | 12  | Protective earthing conductor  |

#### AUX Port Pin Definition Front side view

![](_page_29_Picture_6.jpeg)

| Pin | Description                  | Pin | Description                   |
|-----|------------------------------|-----|-------------------------------|
| 1   | Ground                       | 8   | NC                            |
| 2   | 12 VDC output, 0.1 A maximum | 9   | NC                            |
| 3   | DO1 output, 0.1 A maximum    | 10  | NC                            |
| 4   | NC                           | 11  | NC                            |
| 5   | DO2 output, 0.1 A maximum    | 12  | NC                            |
| 6   | NC                           | 13  | NC                            |
| 7   | DO3 output, 0.1 A maximum    | 14  | Protective earthing conductor |

![](_page_30_Picture_1.jpeg)

![](_page_30_Figure_2.jpeg)

• Internal Power Source: 12 VDC be Provided in Pin 2 (Total 0.1A Max).

![](_page_30_Figure_4.jpeg)

• External Power Source: 30 VDC(Max) should be Supported.

![](_page_30_Picture_6.jpeg)

![](_page_31_Picture_1.jpeg)

## Modbus Registeration Mapping-pALERT S303

### AO (4xxxx)

|          | Modbus AO Address (4XXXX) |                |                                                            |  |
|----------|---------------------------|----------------|------------------------------------------------------------|--|
| Register | R/W                       | Label          | Description                                                |  |
|          |                           |                | Bit 0: NTP SYNC.                                           |  |
|          |                           |                | Bit 1: server0 connection                                  |  |
|          |                           |                | Bit 2: server1 connection                                  |  |
|          |                           |                | Bit 3: server2 connection                                  |  |
| 0x0063   | R                         | SYNC_FLAG      | Bit 8: admin. server0 connection                           |  |
|          |                           |                | Bit 9: admin. server1 connection                           |  |
|          |                           |                | Bit 10: admin. server2 connection                          |  |
|          |                           |                | Bit 14: GPS sync.                                          |  |
|          |                           |                | Bit 15: time sync. with CWB EEW server                     |  |
| 0x0064   | R                         | A_AXIS         | A axis Acceleration in count, 1 gal = 16.718 counts        |  |
| 0x0065   | R                         | B_AXIS         | B axis Acceleration in count, 1 gal = 16.718 counts        |  |
| 0x0066   | R                         | C_AXIS         | C axis Acceleration in count,1 gal = 16.718 counts         |  |
| 0.0007   |                           | VECTOR         | Real time vecor acceleration in count , 1 gal = 16.718     |  |
| 0x0067   | K                         | VECTOR         | counts. Vector = $\sqrt{a^2 + b^2 + c^2}$                  |  |
| 0x0068   | R                         | A_OFFSET       | A axis zero offset in count                                |  |
| 0x0069   | R                         | B_OFFSET       | B axis zero offset in count                                |  |
| 0x006A   | R                         | C_OFFSET       | C axis zero offset in count                                |  |
|          |                           |                | The maximum vector acceleration during earthquake          |  |
| 0x006B   | R                         | VECTOR_GAL_MAX | occurred. The unit is 0.1 gal. The value will keep in the  |  |
|          |                           |                | register until next event occurred in this registration.   |  |
| 0x006C   | R                         | INTENSITY_NOW  | Real time intensity                                        |  |
| 0x006D   | R                         | INTENSITY_MAX  | The maximum intensity during earthquake event.             |  |
|          |                           |                | Bit 1: Pd event                                            |  |
| 0x006E   | R                         | EVENT_FLAG     | Bit 2: PGA event                                           |  |
|          |                           |                | Bit 3: STA/LTA ebent                                       |  |
|          |                           |                | 0: STA/LTA : System is initializing and unabling to detect |  |
| 0x006F   | R                         | LTA_FLAG       | earthquake.                                                |  |
|          |                           |                | 1: STA/LTA : Earthquake is detecting normally.             |  |
|          |                           |                | 0x0080: Enforce stop program execution                     |  |
|          |                           |                | 0x0180: Reload program                                     |  |
|          |                           |                | 0x0181: Enable FTP update program                          |  |
| 0x0070   | R/W                       | WRITE_CONFIG   | 0x0380: Setting is written down into initSetup.cfg         |  |
|          |                           |                | 0x0480: Read initSetup.cfg                                 |  |
|          |                           |                | 0x0580: Execute rset to zero calcutaion                    |  |
|          |                           |                | 0x10C1: Reload geophone data                               |  |

| Modbus AO Address (4XXXX) |     |                     |                                                               |  |
|---------------------------|-----|---------------------|---------------------------------------------------------------|--|
| Register                  | R/W | Label               | Description                                                   |  |
| 0x0071                    |     |                     | Keep in blank now                                             |  |
| 0x0072                    | R   | STA                 | STA timing. Unit is 0.1 sec                                   |  |
| 0x0073                    | R   | LTA                 | LTA timing. Unit is 0.1 sec                                   |  |
| 0x0074                    | R   | STALTA_THRESHOLD    | STA/LTA threshold                                             |  |
| 0x0075                    |     |                     | Blank                                                         |  |
|                           |     |                     | DO status. The responsing bit will be 1 or 2 when enabling    |  |
|                           |     |                     | DO.                                                           |  |
| 0x0076                    | R   | DIO_STATUS          | Bit 0: DO1                                                    |  |
|                           |     |                     | Bit 1: DO2                                                    |  |
|                           |     |                     | Bit 2: DO3                                                    |  |
| 0x0077                    | R   | EVENT_TIME          | The duration time after detecting STA/LTA event.              |  |
| 0,0079                    | Б   | PGA_WATCH_THRESHO   | PGA value WATCH value (The first threshold). The unit is      |  |
| 00078                     |     | LD                  | count (1 gal = 16.718 counts).                                |  |
| 0x0079                    |     |                     | Keep blank now                                                |  |
| 0,0074                    |     | STALTA_RELAY0_THRES | DO1 value after trigging STA/LTA threshold. The unit is 0.1   |  |
|                           | ĸ   | HOLD                | gal.                                                          |  |
| 0,0070                    | Б   | STALTA_RELAY1_THRES | DO2 value after trigging STA/LTA threshold. The unit is 0.1   |  |
| 00076                     |     | HOLD                | gal.                                                          |  |
| 0,0070                    | Б   |                     | The Maximum real time PGA value per second, the unit is       |  |
| 0x007C                    |     | PGV_13              | 0.1 mm/sec.                                                   |  |
| 0x007D                    |     |                     | Blank                                                         |  |
| 0x007E                    |     |                     | Blank                                                         |  |
| 0x007F                    | R   | STALTA_VALUE        | STA/LTA value. The unit is 0.01 second.                       |  |
|                           |     |                     | Palert S303 will calculating the maximum acceleration         |  |
| 0,0000                    |     |                     | value in every axis, this is the resgisteration to register A |  |
| 00000                     |     | EVENI_A_MAX         | axis in count during earthquake occured. 1 gal = 16.718       |  |
|                           |     |                     | counts.                                                       |  |
|                           |     |                     | Palert S303 will calculating the maximum acceleration         |  |
| 0,0001                    | Б   |                     | value in every axis, this is the registeration to register B  |  |
|                           |     |                     | axis in count during earthquake occured. 1 gal = 16.718       |  |
|                           |     |                     | counts.                                                       |  |
|                           |     |                     | Palert S303 will calculating the maximum acceleration         |  |
| 0,0000                    | D   |                     | value in every axis, this is the registeration to register C  |  |
| 0,0002                    |     |                     | axis in count during earthquake occured. 1 gal = 16.718       |  |
|                           |     |                     | counts.                                                       |  |

![](_page_33_Picture_1.jpeg)

|          | Modbus AO Address (4XXXX) |                     |                                                                |
|----------|---------------------------|---------------------|----------------------------------------------------------------|
| Register | R/W                       | Label               | Description                                                    |
|          |                           |                     | Palert S303 will calculating the maximum vector                |
| 0v0083   | P                         |                     | acceleration value in every axis, this is the registeration to |
| 0,0003   |                           | VENT_VECTOR_A_WAA   | register A axis in count during earthquake occured. 1 gal =    |
|          |                           |                     | 16.718 counts.                                                 |
|          |                           |                     | Palert S303 will calculating the maximum vector                |
| 0x0084   | R                         | R VENT VECTOR B MAX | acceleration value in every axis, this is the registeration to |
|          |                           |                     | register B axis in count during earthquake occured. 1 gal =    |
|          |                           |                     | 16.718 counts.                                                 |
|          |                           |                     | Palert S303 will calculating the maximum vector                |
| 0x0085   | R                         | VENT VECTOR C MAX   | acceleration value in every axis, this is the registeration to |
|          |                           |                     | register C axis in count during earthquake occured. 1 gal =    |
|          |                           |                     | 16.718 counts.                                                 |
| 0x0086   |                           |                     | Blank                                                          |
| 0x0087   |                           |                     | Blank                                                          |
| 0x0088   | R                         | PD                  | Palert S303 starts to calculate Pd value after detecting P     |
|          |                           |                     | wave. The unit is 0.001 cm.                                    |
| 0x0089   | R                         | тоис                | Palert S303 starts to calculate tau-c value after detecting P  |
|          |                           |                     | wave. The unit is 0.001 cm.                                    |
|          |                           |                     | Pd Status                                                      |
|          |                           |                     | Bit 5 : The determination of Deteting P-Wave or not.           |
| 0x008A   | R                         | PD FLAG             | Bit 6 : The first threshold of Pd value (The WATCH value).     |
|          |                           |                     | Bit 7:The second threshold of Pd value (The WARN value).       |
|          |                           |                     | Bit 8 : The upper motion of P-Arrivaling wave.                 |
|          |                           |                     | Bit 9: The down motion of P-Arrivaling wave.                   |
|          |                           |                     | PGA vector calculates with every 10 seconds. The unit is       |
| 0x008B   | R                         | PGA_10S             | count. 1 gal = 16.718 counts. Formula                          |
|          |                           |                     | $=\sqrt{a^2+b^2+c^2}$                                          |
| 0x008C   | R                         | EVENT_YEAR          | The status of earthquake in year.                              |
| 0x008D   | R                         | EVENT_MONTH         | The status of earthquake in month.                             |
| 0x008E   | R                         | EVENT_DAY           | The status of earthquake in day.                               |
| 0x008F   | R                         | EVENT_HOUR          | The status of earthquake in hour.                              |
| 0x0090   | R                         | EVENT_MINUTE        | The status of earthquake in mimutes.                           |
| 0x0091   | R                         | EVENT_SECOND        | The status of earthquake in second.                            |
| 0x0092   | R                         | SYSTEM_YEAR         | The status of system in year.                                  |
| 0x0093   | R                         | SYSTEM_MONTH        | The status of system in month.                                 |
| 0x0094   | R                         | SYSTEM_DAY          | The status of system in day.                                   |
| 0x0095   | R                         | SYSTEM_HOUR         | The status of system in hour.                                  |
| 0x0096   | R                         | SYSTEM_MINUTE       | The status of system in minutes.                               |

![](_page_34_Picture_1.jpeg)

| Modbus AO Address (4XXXX) |     |                   |                                                                                                    |
|---------------------------|-----|-------------------|----------------------------------------------------------------------------------------------------|
| Register                  | R/W | Label             | Description                                                                                                    |
| 0x0097                    | R   | SYSTEM_SECOND     | The status of system in second.                                                                                                    |
| 0x0098 ~<br>0x009D        |     |                   | Blank                                                                                                    |
| 0x009E                    | R   | A_DISPLACEMENT    | A axis real time displacement in cm. The unit is 0.001cm                                                                                                    |
|                           |     |                   | Plank                                                                                                    |
| 0x009F                    |     |                   | DIGIIK                                                                                                    |
| 0x00A0                    | R   |                   | count. 1 gal = 16.718 counts.                                                                                                    |
| 0x00A1                    | R   |                   | Pd WARNING value(threshold). The unit is 0.001 cm.                                                                                                    |
| 0x00A2                    | R   | TRIG_MODE         | Low pass filter and trigger mode status.<br>Bit 1: Enable Pd trigger<br>Bit 2: Enable PGA trigger<br>Bit 3: Enable STA/LTAtrigger<br>Bit 6: Enale LPF in 10 Hz<br>Bit 7: Enale LPF in 20 Hz<br>Bit 7: Enale LPF in 40 Hz<br>Bit 8: Enale LPF in 80 Hz<br>Bit 9: Enale LPF in 80 Hz<br>Bit 6 and Bit 8 trigger at the same time: Enable LPF in 50Hz<br>when<br>Bit 7 and Bit 9 trigger at the same time: Enable LPF in 100Hz when<br>Bit 10: Enable HPF in 0.1 Hz.<br>Bit 11: Enable HPF in 0.3 Hz.<br>Bit 12: Enable HPF in 0.5 Hz.<br>Bit 13: Enable HPF in 1 Hz.<br>Bit 14: Enable HPF in 2 Hz. |
| 0x00A3                    | R   | PD_WATCH_THRESHOL | Pd WATCH value, the unit is 0.001 cm.                                                                                                    |
| 0x00A4                    | R   | MEMS_CAL0_A_AXIS  | A axis calibrate factor in 0 G (Unit: 0.1 gal). This value has filled before sold out in factory.                                                                                                    |
| 0x00A5                    | R   | MEMS_CAL0_B_AXIS  | B axis calibrate factor in 0 G (Unit: 0.1 gal). This value has filled before sold out in factory.                                                                                                    |
| 0x00A6                    | R   | MEMS_CAL0_C_AXIS  | C axis calibrate factor in 0 G (Unit: 0.1 gal). This value has filled before sold out in factory.                                                                                                    |
| 0x00A7                    | R   | MEMS_CAL_A_AXIS   | A axis calibrate factor in 1 G (Unit: 1 G). This value has filled before sold out in factory.                                                                                                    |

![](_page_35_Picture_1.jpeg)

| Modbus AO Address (4XXXX) |     |                   |                                                                   |
|---------------------------|-----|-------------------|-------------------------------------------------------------------|
| Register                  | R/W | Label             | Description                                                       |
| 0.0000                    |     |                   | B axis calibrate factor in 1 G (Unit: 1 G). This value has filled |
|                           | ĸ   |                   | before sold out in factory.                                       |
| 0,00000                   |     |                   | C axis calibrate factor in 1 G (Unit: 1 G). This value has filled |
| UXUUA9                    | K   |                   | before sold out in factory.                                       |
| 0x00AA                    | R   | NTP_IP1           | The first value of NTP IP address.                                |
| 0x00AB                    | R   | NTP_IP2           | The second value of NTP IP address.                               |
| 0x00AC                    | R   | NTP_IP3           | The third value of NTP IP address.                                |
| 0x00AD                    | R   | NTP_IP4           | The fourth value of NTP IP address.                               |
| 0x00AE                    | R   | SYSTEM_WEEKDAY    | The system time, the value is week day.                           |
| 0x00AF                    | R   | SERVER0_IP12      | The first and the second IP values of TCP server0.                |
| 0x00B0                    | R   | SERVER0_IP34      | The third and the fourth IP values of TCP server0.                |
| 0x00B1                    | R   | SERVER1_IP12      | The first and the second IP values of TCP server1.                |
| 0x00B2                    | R   | SERVER1_IP34      | The third and the fourth IP values of TCP server1.                |
| 0x00B3                    | R   | IP1               | The first value of IP address.                                    |
| 0x00B4                    | R   | IP2               | The second value IP address.                                      |
| 0x00B5                    | R   | IP3               | The third IP value of IP address.                                 |
| 0x00B6                    | R   | IP4               | The fourth IP value of IP address.                                |
| 0x00B7                    | R   | NETMASK1          | The first value of submask IP address.                            |
| 0x00B8                    | R   | NETMASK2          | The second value of submask IP address.                           |
| 0x00B9                    | R   | NETMASK3          | The third value of submask IP address.                            |
| 0x00BA                    | R   | NETMASK4          | The fourth value of submask IP address.                           |
| 0x00BB                    | R   | GATEWAY1          | The first value of gateway IP address.                            |
| 0x00BC                    | R   | GATEWAY2          | The second value of gateway IP address.                           |
| 0x00BD                    | R   | GATEWAY3          | The third value of gateway IP address.                            |
| 0x00BE                    | R   | GATEWAY4          | The fourth value of gateway IP address.                           |
| 0x00BF                    |     |                   | Blank                                                             |
|                           |     |                   | Streaming packet output control.                                  |
|                           |     |                   | 0: No streaming out.                                              |
|                           |     |                   | 1: Mode 1 output (16 bit).                                        |
| 0x00C0                    | R/W | STREAM_CONTROL    | 2: Header of mode 1 output only.                                  |
|                           |     |                   | 4: Mode 4 streaming out (miniSEED).                               |
|                           |     |                   | 8: Mode 8 streaming out (TAF Lab Calibtarion use).                |
|                           |     |                   | 16: Mode 16 streaming out (24 bit).                               |
| 0x00C1                    |     |                   | Blank                                                             |
|                           |     | WATCH WARNING TIM | Duration time of WATCH and WARNING. The unit is                   |
| 0x00C2                    | R   | R E               | second.                                                           |
|                           |     |                   | High byte: WATCH time, Low byte: WARNING time                     |

![](_page_36_Picture_0.jpeg)

| Modbus AO Address (4XXXX) |     |                |                                                         |
|---------------------------|-----|----------------|---------------------------------------------------------|
| Register                  | R/W | Label          | Description                                             |
| 0x00C3                    | R   | VECTOR_GAL_NOW | Real time vector acceleration. The unit is 0.1 gal.     |
| 0x00C4                    |     |                | Blank                                                   |
| 0x00C5                    |     |                | Blank                                                   |
| 0x00C6                    | R   | VERSION        | The software version.                                   |
| 0x00C7                    | R   | SERIAL_NO      | Serial number                                           |
| 0x00C8 ~                  |     |                | Diamir                                                  |
| 0x00CA                    |     |                | валк                                                    |
| 0x00CB                    | R   | SERVER2_IP12   | The first and the second IP values of TCP server2.      |
| 0x00CC                    | R   | SERVER2_IP34   | The third and the fourth IP values of TCP server2.      |
| 0x00CD                    |     |                | Blank                                                   |
| 0x00CE                    |     |                | Blank                                                   |
| 0,0000                    |     |                | Bit 3: The mode of CWB2020 intensity scale calculation. |
| UXUUCF                    | ĸ   |                | Taiwan uses only.                                       |
| 0x00D0                    | R   | SD03_A_MAX     | The maximum of A axis SD value (0.3 Hz), CEB mode only. |
| 0x00D1                    | R   | SD03_B_MAX     | The maximum of B axis SD value (0.3 Hz), CEB mode only. |
| 0x00D2                    | R   | SD03_C_MAX     | The maximum of C axis SD value (0.3 Hz), CEB mode only. |
| 0x00D3                    | R   | SV03_A_MAX     | The maximum of A axis SV value (0.3 Hz), CEB mode only. |
| 0x00D4                    | R   | SV03_B_MAX     | The maximum of B axis SV value (0.3 Hz), CEB mode only. |
| 0x00D5                    | R   | SV03_C_MAX     | The maximum of C axis SV value (0.3 Hz), CEB mode only. |
| 0x00D6                    | R   | SA03_A_MAX     | The maximum of A axis SA value (0.3 Hz), CEB mode only. |
| 0x00D7                    | R   | SA03_B_MAX     | The maximum of B axis SA value (0.3 Hz), CEB mode only. |
| 0x00D8                    | R   | SA03_C_MAX     | The maximum of C axis SA value (0.3 Hz), CEB mode only. |
| 0x00D9                    | R   | SD10_A_MAX     | The maximum of A axis SD value (1 Hz), CEB mode only.   |
| 0x00DA                    | R   | SD10_B_MAX     | The maximum of B axis SD value (1 Hz), CEB mode only.   |
| 0x00DB                    | R   | SD10_C_MAX     | The maximum of C axis SD value (1 Hz), CEB mode only.   |
| 0x00DC                    | R   | SV10_A_MAX     | The maximum of A axis SV value (1 Hz), CEB mode only.   |
| 0x00DD                    | R   | SV10_B_MAX     | The maximum of B axis SV value (1 Hz), CEB mode only.   |
| 0x00DE                    | R   | SV10_C_MAX     | The maximum of C axis SV value (1 Hz), CEB mode only.   |
| 0x00DF                    | R   | SA10_A_MAX     | The maximum of A axis SA value (1 Hz), CEB mode only.   |
| 0x00E0                    | R   | SA10_B_MAX     | The maximum of B axis SA value (1 Hz), CEB mode only.   |
| 0x00E1                    | R   | SA10_C_MAX     | The maximum of C axis SA value (1 Hz), CEB mode only.   |
| 0x00E2                    | R   | SD03_A_MAX     | The maximum of A axis SD value (3 Hz), CEB mode only.   |
| 0x00E3                    | R   | SD03_B_MAX     | The maximum of B axis SD value (3 Hz), CEB mode only.   |
| 0x00E4                    | R   | SD03_C_MAX     | The maximum of C axis SD value (3 Hz), CEB mode only.   |
| 0x00E5                    | R   | SV03_A_MAX     | The maximum of A axis SV value (3 Hz), CEB mode only.   |
| 0x00E6                    | R   | SV03_B_MAX     | The maximum of B axis SV value (3 Hz), CEB mode only.   |
| 0x00E7                    | R   | SV03_C_MAX     | The maximum of C axis SV value (3 Hz), CEB mode only.   |

![](_page_37_Picture_1.jpeg)

| Modbus AO Address (4XXXX) |     |                           |                                                                                                    |
|---------------------------|-----|---------------------------|----------------------------------------------------------------------------------------------------|
| Register                  | R/W | Label                     | Description                                                                                                    |
| 0x00E8                    | R   | SA03_A_MAX                | The maximum of A axis SA value (3 Hz), CEB mode only.                                                                                |
| 0x00E9                    | R   | SA03_B_MAX                | The maximum of B axis SA value (3 Hz), CEB mode only.                                                                                |
| 0x00EA                    | R   | SA03_C_MAX                | The maximum of C axis SA value (3 Hz), CEB mode only.                                                                                |
| 0x00EB                    | R   | RTD_LOOP_CNT              | Intern ADC conunter, system using.                                                                                                   |
| 0x00EC                    | R/W | GLOBALEVENT               | Contineous recording control, the system reads continuous waveform data when this bit filled as 1.                                   |
| 0x00ED                    |     |                           | Blank                                                                                                    |
| 0x00EE                    | R   | ADMIN_SERVER0_IP12        | Admin. The first and second value of server0 IP.                                                                                     |
| 0x00EF                    | R   | ADMIN_SERVER0_IP34        | Admin. The third and fourth value of server0 IP                                                                                      |
| 0x00F0                    | R   | ADMIN_SERVER1_IP12        | Admin. The first and second value of server1 IP.                                                                                     |
| 0x00F1                    | R   | ADMIN_SERVER1_IP34        | Admin. The third and fourth value of server1 IP                                                                                      |
| 0x00F2 ~<br>0x00F8        |     |                           | Blank                                                                                                    |
| 0x00F9                    | R   | D_AXIS                    | The fourth(D) axis (Geophone) real time velocity. The unit is 0.01 mm/sec.                                                           |
| 0x00FA                    | R   | D_OFFSET                  | The fourth(D) axis (Geophone) zero offset.                                                                                           |
| 0x00FB                    | R   | EVENT_D_MAX               | The maximum value of D axis (Geophone) during earthquake event. The unit is count.                                                   |
| 0x00FC                    | R   | MEMS_CAL0_D_AXIS          | D axis calibrate factor in 0 G (Unit: 0.1 gal). This value has filled before sold out in factory.                                    |
| 0x00FD                    | R   | MEMS_CAL_D_AXI            | D axis calibrate factor in 1 G (Unit: 1 G). This value has filled<br>before sold out in factory.                                     |
| 0x00FE                    | R   | STALTA_THRESHOLD_ST<br>OP | The STA/LTA event stop threshold, CEB use only. The unit is 0.01.                                                                    |
| 0x00FF                    | R   | STALTA_RELAY2_THRES       | THe DO3 action value when STA/LTA triggering. The unit is 0.1 gal.                                                                   |
| 0x0100                    | R   | PGA_RELAY2_THRESHO<br>LD  | DO3 action threshold when PGA triggering. The unit is count. 1 gal = 16.718 counts                                                   |
| 0x0101                    |     |                           | Blank                                                                                                    |
| 0x0102                    | R/W | POWER_OFF_BUTTON          | Remote control in button time(sec.).                                                                                                 |
| 0x0103                    | R/W | POWER_OFF_CNT             | Remote control in accumulation time(sec.).                                                                                           |
| 0x0104                    | R/W | LOCAL_PORT_STREAMI<br>NG  | TCP port real time packet transmittion, 1 is transmit, 0 is<br>stop. Please refer to [LOCAL_STREAM_DEBUG] command<br>in config file. |
| 0x0105                    | R/W | RECORDING_START_TI<br>ME  | Recording start time in unix timestamp.                                                                                              |
| 0x0107                    | R/W | RECORDING_STOP_TIM<br>E   | Recording end time in unix timestamp.                                                                                                |

![](_page_38_Picture_1.jpeg)

| Modbus AO Address (4XXXX) |        |                     |                                                                   |                             |
|---------------------------|--------|---------------------|-------------------------------------------------------------------|-----------------------------|
| Register                  | R/W    | Label               | Description                                                       |                             |
| 0x0109                    |        |                     | Blank                                                             |                             |
| 0x010A                    | R      | ERR_CNT             | The number of error counting                                      |                             |
| 0.0100                    |        | VECTOR_GAL_EVENT_S  | The vector acceleration calculated in every second during         |                             |
| OXOTOR                    | K      | ECOND               | earthquake event. The unit is 0.1 gal.                            |                             |
| 0.0100                    |        | A_COUNT_EVENT_SEC   | The maximum vector acceleration of A axis calculated in           |                             |
| 00100                     | ĸ      | OND                 | every second during earthquake event. The unit is count.          |                             |
| 0,0100                    | Б      | B_COUNT_EVENT_SECO  | The maximum vector acceleration of B axis calculated in           |                             |
| UXUIUD                    | ĸ      | ND                  | every second during earthquake event. The unit is count.          |                             |
| 0v010E                    | Б      | C_COUNT_EVENT_SECO  | The maximum vector acceleration of C axis calculated in           |                             |
| UXUIUE                    |        | ND                  | every second during earthquake event. The unit is count.          |                             |
| 0v010E                    | Б      | INTENSITY_NOW_EVEN  | The maximum intensity calculated in every second during           |                             |
| UXUIUF                    | ĸ      | T_SECOND            | earthquake event.                                                 |                             |
| 0x0110                    | R      | VECTOR_VELOCITY_MA  | The maximum vector velocity. The unit is 0.1 mm/sec.              |                             |
|                           |        | X                   |                                                                   |                             |
| 0x0111                    | R      | SAMPLING_RATE       | Sample per second. The unit is number of samples in every second. |                             |
| 0x0112                    | R      | VELOCITY_A          | Real time velocity of A axis. The unit is 0.1 mm/sec.             |                             |
| 0x0113                    | R      | VELOCITY_B          | Real time velocity of B axis. The unit is 0.1 mm/sec.             |                             |
| 0x0114                    | R      | VELOCITY_C          | Real time velocity of C axis. The unit is 0.1 mm/sec. $\circ$     |                             |
| 0,0115                    | Б      |                     | The maximum vector velocity of A axis. The unit is 0.1            |                             |
| 0X0115                    | ĸ      |                     | mm/sec.                                                           |                             |
| 0v0116                    | D      |                     | The maximum vector velocity of B axis. The unit is 0.1            |                             |
| 0X0110                    |        |                     | mm/sec.                                                           |                             |
| 0v0117                    | D      |                     | The maximum vector velocity of C axis. The unit is 0.1            |                             |
| 0,0117                    | n      |                     | mm/sec.                                                           |                             |
| 0v0118                    | P      | VECTOR_VELOCITY_EVE | The vector velocity calculated in every second during             |                             |
| 0,0110                    |        | NT_SECOND           | earthquake event. The unit is 0.1 mm/sec.                         |                             |
| 0v0119                    | R      | VELOCITY_A_EVENT_SE | The maximum vector velocity of A axis calculated in every         |                             |
| 0,0115                    |        | COND                | second during earthquake event. The unit is 0.1 mm/sec.           |                             |
| 0v0114                    | R      | VELOCITY_B_EVENT_SE | The maximum vector velocity of B axis calculated in every         |                             |
| 0,0114                    |        | COND                | second during earthquake event. The unit is 0.1 mm/sec.           |                             |
| 0x011B                    | R      | VELOCITY_C_EVENT_SE | The maximum vector velocity of C axis calculated in every         |                             |
| 0/0110                    |        | COND                | second during earthquake event. The unit is 0.1 mm/sec.           |                             |
| 0x011C                    |        | νειορίτη α εισάτ σε | The maximum vector velocity of A axis calculated in every         |                             |
|                           | R      |                     | second during earthquake event. The data is floating point        |                             |
| UXUTID                    | Ux011D |                     |                                                                   | format. The unit is mm/sec. |

![](_page_39_Picture_1.jpeg)

| Modbus AO Address (4XXXX) |     |                             |                                                                     |  |
|---------------------------|-----|-----------------------------|---------------------------------------------------------------------|--|
| Register                  | R/W | Label                       | Description                                                         |  |
| 0v011E                    | R   | VELOCITY_B_FLOAT_SE<br>COND | The maximum vector velocity of B axis calculated in every           |  |
|                           |     |                             | second during earthquake event. The data is floating point          |  |
| 0,0111                    |     |                             | format. The unit is mm/sec.                                         |  |
| 0v0120                    |     | VELOCITY_C_FLOAT_SE<br>COND | The maximum vector velocity of C axis calculated in every           |  |
| 0x0120                    | R   |                             | second during earthquake event. The data is floating point          |  |
| 0X0121                    |     |                             | format. The unit is mm/sec.                                         |  |
| 0x0122 -                  |     |                             | Blank                                                               |  |
| 0x018E                    |     |                             |                                                                     |  |
| 0x018F                    | R   | PCB_TEMP                    | PCB mainboard temperature. The unit is $0.01^\circ\!\!\mathrm{C}$ . |  |
| 0x0190                    | R   | EXT_VOLT                    | External power source. The unit is 0.01 voltage.                    |  |
| 0x0191                    | R   | INT_BAT_VOLT                | Internal power source. The unit is 0.01 V.                          |  |
| 0x0192                    | R   | RTC_BAT_VOLT                | RTC battery power source. The unit is 0.01 V.                       |  |
| 0x0193                    | R/W | LCD_CONTRAST                | LCD contast value. The value adjusts from 0-100.                    |  |
|                           |     |                             | Sensor OK: bit0-bit3 (ch 0-3)                                       |  |
|                           |     |                             | Sensor Noise: bit4-bit7 (ch 0-3) 0: OK, 1: Noise                    |  |
| 0x0194                    | R/W | SENSOR_STATUS               | p.s. The result will be updated based on:                           |  |
|                           |     |                             | Program initial: the very first exect 0 second.                     |  |
|                           |     |                             | Interval: every 1440 minutes after initial.                         |  |
| 0x0195                    | R/W | SD_NG                       | Booting check result. 1 is error, 0 is normal.                      |  |
| 0,0215                    | R/W |                             | DO remote control.                                                  |  |
| UXUSIE                    |     | REIVIOTE_RELAT              | Bit0-3: DO1-DO4                                                     |  |
| 0x0383                    | р   | DISP_A_FLOAT_EVENT_         | The maximum displacement of A axis during earthquake                |  |
| 0x0384                    | ĸ   | МАХ                         | event. The unit is um.                                              |  |
| 0x0385                    | р   | DISP_B_FLOAT_EVENT_         | The maximum displacement of B axis during earthquake                |  |
| 0x0386                    | n.  | MAX                         | event. The unit is um.                                              |  |
| 0x0387                    | р   | DISP_C_FLOAT_EVENT_         | The maximum displacement of C axis during earthquake                |  |
| 0x0388                    | К   | MAX                         | event. The unit is um.                                              |  |
| 0x0389                    | Р   | VECTOR_DISP_FLOAT_E         | The vector displacement calculated in every second during           |  |
| 0x038A                    | n n | VENT_SECOND                 | earthquake event. The unit is um.                                   |  |
| 0x038B                    | р   | DISP_A_FLOAT_EVENT_         | The A axis displacement calculated in every second during           |  |
| 0x038C                    | ĸ   | SECOND                      | earthquake event. The unit is um.                                   |  |
| 0x038D                    |     | DISP_B_FLOAT_EVENT_         | The B axis displacement calculated in every second during           |  |
| 0x038E                    | R   | SECOND                      | earthquake event. The unit is um.                                   |  |
| 0x038F                    | R   | DISP_C_FLOAT_EVENT_         | The C axis displacement calculated in every second during           |  |
| 0x0390                    |     | SECOND                      | earthquake event. The unit is um.                                   |  |
| 0x0391                    | R   | DISP_A_FLOAT_SECOND         | The A axis displacement calculated in every second. The             |  |
| 0x0392                    |     |                             | unit is um.                                                         |  |

![](_page_40_Picture_1.jpeg)

| Modbus AO Address (4XXXX) |          |                     |                                                         |  |
|---------------------------|----------|---------------------|---------------------------------------------------------|--|
| Register                  | R/W      | Label               | Description                                             |  |
| 0x0393                    |          | DISP_B_FLOAT_SECOND | The B axis displacement calculated in every second. The |  |
| 0x0394                    | ĸ        |                     | unit is um.                                             |  |
| 0x0395                    | <b>D</b> | DISP_C_FLOAT_SECOND | The C axis displacement calculated in every second. The |  |
| 0x0396                    | К        |                     | unit is um.                                             |  |

### AI (3xxxx)

| Modbus AI Address (3XXXX) Read only |                   |                                                           |  |  |
|-------------------------------------|-------------------|-----------------------------------------------------------|--|--|
| Register                            | Label             | Description                                               |  |  |
| 0x00A8                              | DORTS_RELAY_REG   | DORTS DO output status.                                   |  |  |
| 0x00A9                              | ISO2631_RELAY_REG | ISO2631 DO output status.                                 |  |  |
|                                     | INSTRUMENT_CODE   | 11: pALERT S303 Taiwan mode                               |  |  |
| 0x00B3                              |                   | 12: pALERT S303 China mode                                |  |  |
|                                     |                   | 14: Palert220                                             |  |  |
| 0x00C7                              |                   | LCD marquee words output.                                 |  |  |
| ~ 0x00DB                            |                   |                                                           |  |  |
| 0x018F                              | GPS_LOCK          | GPS locked information.                                   |  |  |
| 0x0190                              | GPS_QTY           | Satellite locked number.                                  |  |  |
|                                     |                   | GPS antenna status.                                       |  |  |
| 0x0191                              | GPS_ANTENNA       | 0: NG                                                     |  |  |
|                                     |                   | 1: OK                                                     |  |  |
| 0x0192                              | GPS_LAT_DEG       | Latitude in degree (+ is North, - is South)               |  |  |
| 0x0193                              | GPS_LAT_MIN       | Latitude in minute.                                       |  |  |
| 0x0194                              | GPS_LAT_SEC       | Latitude in 0.01 second.                                  |  |  |
| 0x0195                              | GPS_LON_DEG       | Longiude in degree (+ is East, - is West)                 |  |  |
| 0x0196                              | GPS_LON_MIN       | Longitude in minute.                                      |  |  |
| 0x0197                              | GPS_LON_SEC       | Longitude in 0.01 second.                                 |  |  |
| 0x0199                              | NTP_ST            | NTP stratum level, 16 is unuseable.                       |  |  |
|                                     | NTP_T             | NTP server type:                                          |  |  |
|                                     |                   | u: Unicast or Manycas                                     |  |  |
|                                     |                   | b: Broadcast or Multicast                                 |  |  |
| 0v010A                              |                   | I: Local clock                                            |  |  |
| UXUISA                              |                   | s: Symmetry joint (Back up use)                           |  |  |
|                                     |                   | A: Manycast service.                                      |  |  |
|                                     |                   | B: Broadcast service.                                     |  |  |
|                                     |                   | M: Multicast service.                                     |  |  |
| 0x019B                              | NTP_WHEN          | A time of time synchronization from last time to now. The |  |  |
|                                     |                   | unit is second.                                           |  |  |

![](_page_41_Picture_1.jpeg)

| Modbus AI Address (3XXXX) Read only |                    |                                                           |  |
|-------------------------------------|--------------------|-----------------------------------------------------------|--|
| Register                            | Label              | Description                                               |  |
| 0x019C                              | NTP_POLL           | Time synchronization frequency. The unit is second.       |  |
|                                     | NTP_REACH          | NTP testing value, 337 means time synchronization         |  |
| 0x019D                              |                    | stabilized.                                               |  |
| 0v010F                              |                    | NTP time delay value. The value to count the back-and-    |  |
| UXUIJL                              |                    | forth time. The unit is ms. Float format.                 |  |
| 0,0100                              | NTP_DELAY_INT      | NTP time delay value. The value to count the back-and-    |  |
| UXUIAU                              |                    | forth time. The unit is ms. Integer format.               |  |
|                                     | NTP_OFFSET         | NTP time drift offset value. The more the value closes to |  |
| 0x01A1                              |                    | 0, the more the time closes between local machine and     |  |
|                                     |                    | NTP server. The unit is ms. Float format.                 |  |
|                                     |                    | NTP time drift offset value. The more the value closes to |  |
| 0x01A3                              | NTP_OFFSET_INT     | 0, the more the time closes between local machine and     |  |
|                                     |                    | NTP server. The unit is ms. Integer format.               |  |
| 0v0144                              |                    | The mean drift value with NTP server. The more the value  |  |
| 0X01A4                              |                    | smaller, the more the time accurately. Float format.      |  |
| 0v0146                              | NITO UITTED INIT   | The mean drift value with NTP server. The more the value  |  |
| UXUIAU                              |                    | smaller, the more the time accurately. Integer format.    |  |
| 0x01F3                              | SI_YEAR            | Enable SI calculation in time of YEAR.                    |  |
| 0x01F4                              | SI_MONTH           | Enable SI calculation in time of MNTH.                    |  |
| 0x01F5                              | SI_DAY             | Enable SI calculation in time of day.                     |  |
| 0x01F6                              | SI_HOUS            | Enable SI calculation in time of hour.                    |  |
| 0x01F7                              | SI_MINUTE          | Enable SI calculation in time of minute.                  |  |
| 0x01F8                              | SI_SECOND          | Enable SI calculation in time of second.                  |  |
| 0x01F9                              | SI_PEAK            | The maximum value of SI. The unit is 0.01.                |  |
| 0x01FA                              | SI_REALTIME        | The real time value of SI. The unit is 0.01.              |  |
| 0x0333                              | ISO_DATA_COUNTER   | ISO2631 data update counter.                              |  |
| 0x0334                              | ISO_XY_GAL         | ISO2631 horizontals vector value. The unit is 0.1 gal.    |  |
| 0x0335                              | ISO_Z_GAL          | ISO2631 vertical value. The unit is 0.1 gal.              |  |
| 0x0336                              | ISO_XY_DB          | ISO2631 horizontals vector value. The unit is 0.01 dB.    |  |
| 0x0337                              | ISO_Z_DB           | ISO2631 vertical value. The unit is 0.01 dB.              |  |
| 0x0338                              | ISO_MAX_DB         | ISO2631 vertical value. The unit is 0.01 dB.              |  |
| 0.0220                              |                    | The maximum of ISO2631 keeping dB value. The unit is      |  |
| 0x0339                              |                    | 0.01 dB.                                                  |  |
| 0x033A                              |                    | Blank                                                     |  |
| 0x033B                              |                    | Blank                                                     |  |
| 0x033C                              | ISO_RELAY          | ISO2631 DO status.                                        |  |
| 0x0347                              | DORTS_DATA_CONUTER | DORTS data update counter.                                |  |

![](_page_42_Picture_1.jpeg)

| Modbus AI Address (3XXXX) Read only |                       |                                                                                                    |  |
|-------------------------------------|-----------------------|----------------------------------------------------------------------------------------------------|--|
| Register                            | Label                 | Description                                                                                                    |  |
| 0x0348                              | DORTS_2HZ_DB          | DORTS dB value in 2 Hz. The unit is 0.01 dB.                                                                                                    |  |
| 0x0349                              | DORTS_4HZ_DB          | DORTS dB value in 4 Hz. The unit is 0.01 dB.                                                                                                    |  |
| 0x034A                              | DORTS_8HZ_DB          | DORTS dB value in 8 Hz. The unit is 0.01 dB.                                                                                                    |  |
| 0x034B                              | DORTS_16HZ_DB         | DORTS dB value in 16 Hz. The unit is 0.01 dB.                                                                                                    |  |
| 0x034C                              | DORTS_31P5HZ_DB       | DORTS dB value in 31.5 Hz. The unit is 0.01 dB.                                                                                                    |  |
| 0x034D                              | DORTS_63HZ_DB         | DORTS dB value in 63 Hz. The unit is 0.01 dB.                                                                                                    |  |
| 0x034E                              | DORTS_MAX_DB          | The maximum of DORTS dB value. The unit is 0.01 dB.                                                                                                    |  |
| 0x034F                              | DORTS_DB_LATCH        | The maximum of DORTS keeping dB value. The unit is 0.01 dB.                                                                                                    |  |
| 0x0350                              | DORTS_RELAY           | DORTS DO status.                                                                                                    |  |
| 0x0351                              |                       | Blank                                                                                                    |  |
| 0x0352                              |                       | Blank                                                                                                    |  |
| 0x2773                              | RELAY1_PGA            | DO1 PGA starting value. The unit is 0.1 gal.                                                                                                    |  |
| 0x2774                              | RELAY2_PGA            | DO2 PGA starting value. The unit is 0.1 gal.                                                                                                    |  |
| 0x2775                              | RELAY3_PGA            | DO3 PGA starting value. The unit is 0.1 gal.                                                                                                    |  |
| 0x2776                              |                       | Blank                                                                                                    |  |
| 0x2777                              | RELAY1_PGV            | DO1 PGV starting value. The unit is 0.1 mm/sec.                                                                                                    |  |
| 0x2778                              | RELAY2_PGV            | DO2 PGV starting value. The unit is 0.1 mm/sec.                                                                                                    |  |
| 0x2779                              | RELAY3_PGV            | DO3 PGV starting value. The unit is 0.1 mm/sec.                                                                                                    |  |
| 0x277A                              |                       | Keep in blank now                                                                                                    |  |
| 0x277B                              | RELAY1_INTENSITY      | DO1 intensity threshold.                                                                                                    |  |
| 0x277C                              | RELAY2_INTENSITY      | DO2 intensity threshold.                                                                                                    |  |
| 0x277D                              | RELAY3_INTENSITY      | DO3 intensity threshold.                                                                                                    |  |
| 0x277E<br>~ 0x2782                  |                       | Blank                                                                                                    |  |
| 0x2783                              | SINGLE_RELAY_MODE     | <ul><li>0: DO controls by every single relay.</li><li>1: DO controls by sequence of 3 relaies. Relay1 and relay2 off when relay3 on, relay1 off when relay2 on.</li></ul> |  |
| 0x2784                              | RELAY_BLINK_MODE      | 0: DO output is not interactivey on and off.<br>1: DO output is interactivey on/off every 0.5 second.                                                                     |  |
| 0x2785                              | RELAY_CONTROL_BY_ERR  | 0: DO still keep functioning even error has been detected.<br>1: DO can be enabled when system has issued.                                                                |  |
| 0x2786                              | RELAY_RESET_BY_MANUAL | 0: DO reset automatically.<br>1: DO have to reset by 3 seconds pressing on button.                                                                                        |  |